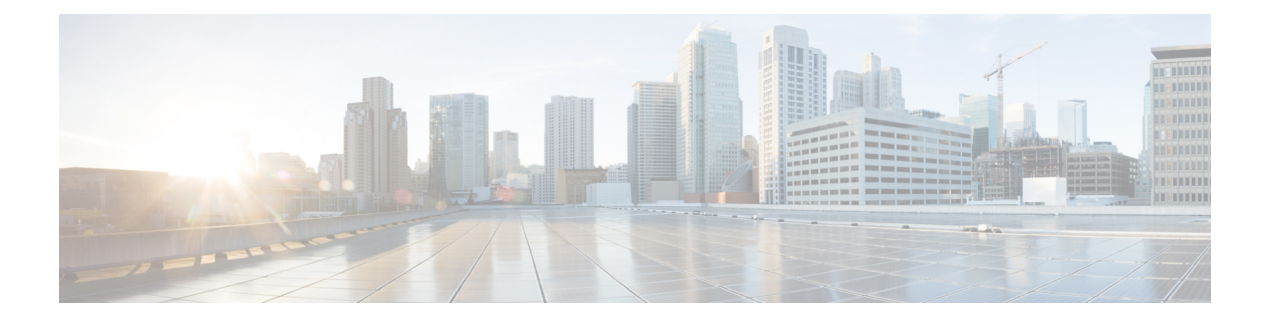

## Call Home の設定

Call Home 機能は、クリティカルなシステムイベントをEメールおよび Web 上で通知します。 ポケットベルサービス、通常の電子メール、または XML ベースの自動解析アプリケーション との適切な互換性のために、さまざまなメッセージの形式が使用できます。この機能の一般的 な使用方法としては、ネットワークサポート技術者の直接ページング、ネットワークオペレー ション センターへの Eメール通知、サポート Web サイトへの XML 送信、シスコのテクニカ ル サポート (TAC) で事例を直接生成するための Cisco Smart Call Home サービスの使用など があります。

この章は、次の項で構成されています。

- •機能情報の確認 (1ページ)
- Call Home の前提条件 (2ページ)
- Call Home の概要 (2ページ)
- Call Home の設定方法 (4 ページ)
- ・診断シグニチャの設定 (30ページ)
- Call Home 設定情報の表示 (39 ページ)
- Call Home のデフォルト設定 (44 ページ)
- アラートグループの起動イベントとコマンド(45ページ)
- •メッセージの内容 (52ページ)

## 機能情報の確認

ご使用のソフトウェアリリースでは、このモジュールで説明されるすべての機能がサポートされているとは限りません。最新の機能情報と注意事項については、ご使用のプラットフォーム とソフトウェアリリースに対応したリリースノートを参照してください。

プラットフォームのサポート、および Cisco IOS、Catalyst OS ソフトウェア イメージのサポートに関する情報を検索するには、Cisco Feature Navigator を使用します。Cisco Feature Navigator にアクセスするには、http://tools.cisco.com/ITDIT/CFN/を参照してください。Cisco Feature Navigator にアクセスするために、シスコのアカウントは必要ありません。

## Call Home の前提条件

Call Home を設定するための前提条件を次に示します。

- ・受信者が受け取ったメッセージの送信元を判別できるように、連絡先の電子メールアドレス(Smart Call Home のフル登録では必須、Call Mode が匿名モードでイネーブルになっている場合は任意)、電話番号(任意)、住所情報(任意)を設定する必要があります。
- ・少なくとも1つの宛先プロファイル(定義済みまたはユーザ定義)を設定する必要があり ます。使用する宛先プロファイルは、受信エンティティがポケットベル、電子メールアド レス、または Cisco Smart Call Home などの自動サービスのいずれであるかによって異なり ます。

宛先プロファイルが E メール メッセージ送信を使用している場合、シンプル メール転送 プロトコル (SMTP) サーバを指定する必要があります。

- ルータは E メール サーバまたは宛先 HTTP サーバに IP 接続されている必要があります。
- Cisco Smart Call Home を使用する場合は、完全な Cisco Smart Call Home サービスを提供するために、デバイスを対象とした有効なサービス契約が必要です。

## Call Home の概要

Call Home機能を使用すると、設定、環境条件、インベントリ、syslog、スナップショット、お よびクラッシュイベントについての情報を含むアラートメッセージを送信できます。これら のアラートメッセージは、電子メールベースまたはWebベースのメッセージとして提供され ます。複数のメッセージフォーマットから選択できるので、ポケットベルサービス、標準的 な電子メール、またはXMLベースの自動解析アプリケーションとの互換性が得られます。こ の機能では、複数の受信者(Call Home宛先プロファイルという)にアラートを送信できます。 宛先プロファイルごとに、メッセージ形式とコンテンツのカテゴリを設定できます。Cisco TAC (callhome@cisco.com)にアラートを送信するための事前定義された宛先プロファイルが用意 されています。また、独自の宛先プロファイルを定義することもできます。

柔軟なメッセージの配信オプションとフォーマットオプションにより、個別のサポート要件を 簡単に統合できます。

- ここでは、次の内容について説明します。
  - Call Home を使用するメリット
  - Smart Call Home サービスの取得

### Call Home を使用するメリット

Call Home 機能には次のようなメリットがあります。

- 次のような複数のメッセージ形式オプション:
  - ショートテキスト:ポケットベルまたは印刷形式のレポートに最適。
  - プレーンテキスト:人間が読むのに適した形式に完全整形されたメッセージ情報。
  - XML: XML および Adaptive Markup Language (AML) Document Type Definitions (DTD) を使用するマシンが判読可能な形式です。XML 形式では、シスコ TAC と通 信できます。
- 複数のメッセージ宛先への同時配信が可能。
- 複数のメッセージカテゴリ(設定、環境条件、インベントリ、syslog、スナップショット、クラッシュイベントなど)。
- シビラティ(重大度)とパターンマッチによるメッセージのフィルタリング
- 定期的なメッセージ送信のスケジューリング

### Smart Call Home サービスの取得

シスコと直接サービス契約を結んでいる場合は、Smart Call Home サービスに登録できます。 Smart Call Home は、Smart Call Home メッセージを分析し、背景説明と推奨措置を提供します。 既知の問題、特にオンライン診断障害については、TAC に Automatic Service Request が作成さ れます。

Smart Call Home には、次の機能があります。

- ・継続的なデバイスヘルスモニタリングとリアルタイムの診断アラート。
- Smart Call Home メッセージの分析。必要に応じて、自動サービス要求(詳細な診断情報が 含まれる)が作成され、該当する TAC チームにルーティングされるため、問題解決を高 速化できます。
- ・セキュアなメッセージ転送が、ご使用のデバイスから直接、またはHTTPプロキシサーバ やダウンロード可能な転送ゲートウェイ(TG)を経由して行われます。TG集約ポイント は、複数のデバイスをサポートする場合またはセキュリティ要件によって、デバイスをイ ンターネットに直接接続できない場合に使用できます。
- ・すべての Smart Call Home デバイスの Smart Call Home メッセージと推奨事項、インベント リ情報、および設定情報に Web アクセスすることにより、関連するフィールド通知、セ キュリティ勧告、およびサポート終了日情報にアクセスできます。

Smart Call Home で次の項目を登録する必要があります。

- ルータの SMARTnet 契約番号
- •電子メールアドレス
- Cisco.com のユーザ名

Smart Call Home の詳細については、https://supportforums.cisco.com/community/4816/smart-call-home を参照してください。

### **Anonymous Reporting**

Smart Call Home は、多くのシスコ サービス契約に含まれるサービス機能で、顧客が問題をより迅速に解決できるように支援することを目的としています。また、クラッシュメッセージから取得した情報は、シスコが現場の機器や発生している問題を理解しやすくします。Smart Call Home を使用しない場合でも、Anonymous Reporting をイネーブルにすると、シスコはデバイスから最小限のエラーおよびヘルス情報をセキュアに受信できます。Anonymous Reporting をイネーブルにした場合、顧客が誰であるかは匿名のままで、識別情報は送信されません。

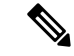

(注) Anonymous Reporting をイネーブルにすると、シスコまたはシスコに代わって業務を行うベン ダーに指定データを転送することに同意することになります(米国以外の国を含む)。シスコ では、すべてのお客様のプライバシーを保護しています。シスコでの個人情報の取り扱いにつ いては、シスコのプライバシーステートメント(http://www.cisco.com/web/siteassets/legal/ privacy.html)参照してください。

Call Home が匿名で設定されていると、クラッシュ、インベントリ、およびテストメッセージ だけがシスコに送信されます。顧客の識別情報は送信されません。

これらのメッセージの送信内容の詳細については、アラートグループの起動イベントとコマンド(45ページ)を参照してください。

## Call Home の設定方法

以下の項では、1つのコマンドを使用して Call Home を設定する方法について説明します。

- Smart Call Home の設定(単一コマンド) (5 ページ)
- Smart Call Home の設定と有効化 (6ページ)

以下の項では、詳細な設定およびオプションの設定について説明します。

- Call Home のイネーブル化とディセーブル化 (6ページ)
- 連絡先情報の設定(7ページ)
- 宛先プロファイルの設定 (9ページ)
- アラートグループへの登録(13ページ)
- 一般的な電子メール オプションの設定 (18 ページ)
- Call Home メッセージ送信のレート制限の指定 (21ページ)
- HTTP プロキシ サーバの指定 (21 ページ)

- Call Home メッセージの IOS コマンドを実行するための AAA 認証の有効化 (22ページ)
- syslog スロットリングの設定 (23 ページ)
- Call Home データ プライバシーの設定 (23 ページ)
- Call Home 通信の手動送信 (24 ページ)

## Smart Call Home の設定(単一コマンド)

1つのコマンドですべての Call Home の基本設定をイネーブルにするには、次の手順を実行します。

### 手順の概要

- 1. configure terminal
- **2.** call-home reporting {anonymous | contact-email-addr email-address} [http-proxy {*ipv4-address* | *ipv6-address* | *name*} port *port-number*]

|       | コマンドまたはアクション                                                                                                    | 目的                                                                                                    |
|-------|----------------------------------------------------------------------------------------------------|----------------------------------------------------------------------------------------------------|
| ステップ1 | configure terminal                                                                                                    | コンフィギュレーション モードに入ります。                                                                                                    |
|       | <b>例:</b><br>Router# configure terminal                                                                                                    |                                                                                                    |
| ステップ2 | call-home reporting {anonymous  <br>contact-email-addr email-address} [http-proxy<br>{ipv4-address   ipv6-address   name} port<br>port-number]<br>何:<br>Router(config)# call-home reporting<br>contact-email-addr email@company.com | <ul> <li>1つのコマンドを使用して Call Home の基本設定を<br/>イネーブルにします。</li> <li>anonymous: Call-Home TAC プロファイルがク<br/>ラッシュメッセージ、インベントリメッセージ、およびテストメッセージのみを送信し、こ<br/>れらのメッセージを匿名で送信するようにしま<br/>す。</li> <li>contact-email-addr: Smart Call Home サービスの<br/>フルレポート機能をイネーブルにし、フルイ<br/>ンベントリメッセージを Call Home TAC プロ<br/>ファイルから Smart Call Home サーバに送信し<br/>てフル登録プロセスを開始します。</li> <li>http-proxy {<i>ipv4-address</i>   <i>ipv6-address</i>   <i>name</i>}:<br/>IPv4 または IPv6 アドレス、あるいはサーバー<br/>名を設定します。最大長は 64 文字です。</li> <li>port port-number: ポート番号。<br/>有効値の範囲は 1 ~ 65535 です。</li> </ul> |

| コマンドまたはアクション | 目的  |                                                                                                    |
|--------------|-----|----------------------------------------------------------------------------------------------------|
|              | (注) | HTTP プロキシ オプションでは、バッ<br>ファリングするための独自のプロキシ<br>サーバおよびデバイスからのセキュア接<br>続を利用できます。                                                                                                    |
|              | (注) | call-home reporting コマンドを使用して<br>匿名またはフル登録モードで Call Home<br>を正常にイネーブルにした後、インベン<br>トリメッセージが送信されます。Call<br>Home がフル登録モードでイネーブルに<br>なっている場合、フル登録モードのフル<br>インベントリメッセージが送信されま<br>す。Call Home が匿名モードでイネーブ<br>ルになっている場合、匿名のインベント<br>リメッセージが送信されます。これら<br>のメッセージの送信内容の詳細について<br>は、アラートグループの起動イベント<br>とコマンド (45 ページ)を参照してく<br>ださい。 |

## Smart Call Home の設定と有効化

Cisco Smart Call Home サービスのアプリケーションおよび設定に関する情報については、 https://supportforums.cisco.com/community/4816/smart-call-home にある『Smart Call Home User Guide』の「Getting Started」の項を参照してください。このマニュアルには、デバイスから直 接、または転送ゲートウェイ (TG) 集約ポイントを介して Smart Call Home メッセージを送信 するための設定例が含まれています。

(注) HTTPS には追加的なペイロード暗号化が含まれているため、セキュリティ上の理由から、 HTTPS 転送オプションを使用することをお勧めします。インターネットへの接続に集約ポイ ントまたはプロキシが必要な場合は、Cisco.com からダウンロード可能な転送ゲートウェイ ソ フトウェアを使用できます。

## Call Home のイネーブル化とディセーブル化

Call Home 機能をイネーブルまたはディセーブルにするには、次の手順に従います。

### 手順の概要

- **1**. configure terminal
- 2. service call-home

### 3. no service call-home

### 手順の詳細

|       | コマンドまたはアクション                         | 目的                       |
|-------|--------------------------------------|--------------------------|
| ステップ1 | configure terminal                   | コンフィギュレーション モードに入ります。    |
|       | 例:                                   |                          |
|       | Router# configure terminal           |                          |
| ステップ2 | service call-home                    | Call Home 機能をイネーブルにします。  |
|       | 例:                                   |                          |
|       | Router(config)# service call-home    |                          |
| ステップ3 | no service call-home                 | Call Home 機能をディセーブルにします。 |
|       | 例:                                   |                          |
|       | Router(config)# no service call-home |                          |

## 連絡先情報の設定

各ルータには、連絡先電子メールアドレスが含まれる必要があります(ただし Call Home が匿 名モードでイネーブルに設定されている場合を除く)。任意で、電話番号、住所、契約 ID、 カスタマー ID、サイト ID を割り当てることができます。

連絡先情報を割り当てるには、次の手順を実行します。

### 手順の概要

- 1. configure terminal
- **2**. call-home
- 3. contact-email-addr email-address
- 4. phone-number +phone-number
- 5. street-address street-address
- 6. customer-id text
- 7. site-id text
- 8. contract-id text

|       | コマンドまたはアクション               | 目的                    |
|-------|----------------------------|-----------------------|
| ステップ1 | configure terminal         | コンフィギュレーション モードに入ります。 |
|       | 例:                         |                       |
|       | Router# configure terminal |                       |

|       | コマンドまたはアクション                                                                                                    | 目的                                                                                                    |
|-------|----------------------------------------------------------------------------------------------------|----------------------------------------------------------------------------------------------------|
| ステップ2 | call-home                                                                                                    | Call Home 設定サブモードに入ります。                                                                                                    |
|       | 例:                                                                                                    |                                                                                                    |
|       | Router(config)# call-home                                                                                                    |                                                                                                    |
| ステップ3 | contact-email-addr email-address                                                                                                  | 自分の電子メールアドレスを指定します。Eメール                                                                                                    |
|       | 例:                                                                                                    | アドレスフォーマットにはスペースなしで最大200                                                                                                    |
|       | Router(cfg-call-home)# contact-email-addr<br>username@example.com                                                                 |                                                                                                    |
| ステップ4 | phone-number +phone-number                                                                                                    | (任意)自分の電話番号を割り当てます。                                                                                                    |
|       | 例:<br>Router(cfg-call-home)# phone-number<br>+1-800-555-4567                                                                      | <ul> <li>(注) 番号は必ずプラス(+)記号で始まり、</li> <li>ダッシュ(-)と数字だけが含まれるようにしてください。17文字まで入力できます。スペースを含める場合は、エントリを引用符("")で囲む必要があります。</li> </ul> |
| ステップ5 | street-address street-address<br>例:<br>Router(cfg-call-home)# street-address ~1234<br>Picaboo Street, Any city, Any state, 12345~ | (任意) RMA 機器の配送先である自分の住所を割<br>り当てます。最大 200 文字まで入力できます。ス<br>ペースを含める場合は、エントリを引用符("")で<br>囲む必要があります。                                |
| ステップ6 | customer-id text                                                                                                    | (任音) カスタマー ID を指定します。 最大 64 文字                                                                                                  |
|       | 何.                                                                                                    | まで入力できます。スペースを含める場合は、エン                                                                                                    |
|       | Router(cfg-call-home)# customer-id Customer1234                                                                                   | トリを引用符("")で囲む必要があります。                                                                                                    |
| ステップ7 | site-id text                                                                                                    | (任意)カスタマー サイト ID を指定します。最大                                                                                                    |
|       | 例:                                                                                                    | 200 文字まで入力できます。スペースを含める場合                                                                                                    |
|       | Router(cfg-call-home)# site-id SitelManhattanNY                                                                                   | は、ニマドラを71元付()、「四ビ心安がめります。                                                                                                    |
| ステップ8 | <b>contract-id</b> <i>text</i><br>例:<br>Router(cfg-call-home)# contract-id Company1234                                            | (任意) ルータの契約 ID を指定します。最大 64 文<br>字まで入力できます。スペースを含める場合は、エ<br>ントリを引用符("")で囲む必要があります。                                              |

### 例

次に、連絡先情報を設定する例を示します。

```
Router# configure terminal
Enter configuration commands, one per line. End with CNTL/Z.
Router(config)# call-home
Router(cfg-call-home)# contact-email-addr username@example.com
Router(cfg-call-home)# phone-number +1-800-555-4567
Router(cfg-call-home)# street-address "1234 Picaboo Street, Any city, Any state, 12345"
Router(cfg-call-home)# customer-id Customer1234
```

Router(cfg-call-home)# site-id SitelManhattanNY
Router(cfg-call-home)# contract-id Company1234
Router(cfg-call-home)# exit

### 宛先プロファイルの設定

宛先プロファイルには、アラート通知に必要な配信情報が入っています。少なくとも1つの宛 先プロファイルが必要です。1つまたは複数のタイプの複数の宛先プロファイルを設定できま す。

新しい宛先プロファイルを作成して定義することも、定義済みの宛先プロファイルをコピーし て使用することもできます。新しい宛先プロファイルを定義する場合は、プロファイル名を割 り当てる必要があります。

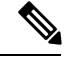

(注)

Cisco Smart Call Home サービスを使用する場合、宛先プロファイルは XML メッセージ フォー マットでなければなりません。

次の属性を宛先プロファイルに設定できます。

 ・プロファイル名:ユーザ定義の宛先プロファイルを一意に識別する文字列。プロファイル 名は31文字までで大文字と小文字は区別されません。

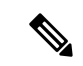

- (注) プロファイル名として all は使用できません。
  - 転送方法:アラートを送信するための転送メカニズム(電子メールまたはHTTP(HTTPS を含む))。
    - ユーザ定義の宛先プロファイルの場合、Eメールがデフォルトで、どちらかまたは両方の転送メカニズムをイネーブルにできます。両方の方法をディセーブルにすると、
       Eメールがイネーブルになります。
    - あらかじめ定義された Cisco TAC プロファイルの場合、いずれかの転送メカニズムを イネーブルにできますが、同時にはイネーブルにできません。
  - ・宛先アドレス:アラートを送信する転送方法に関連した実際のアドレス。
  - ・メッセージ形式:アラートの送信に使用するメッセージ形式。ユーザ定義宛先プロファイルの形式オプションは、ロングテキスト、ショートテキスト、またはXMLです。デフォルトは XML です。定義済みのシスコ TAC プロファイルの場合、XML しか使用できません。
  - ・メッセージサイズ:宛先メッセージの最大サイズ。有効範囲は50~3,145,728バイトです。デフォルト値は3,145,728バイトです。

Anonymous Reporting: 顧客 ID を匿名のままにするよう選択できます。これにより、識別 情報が送信されません。

- ・関心のあるアラートグループへの登録:各自の関心事項を示すアラートグループに登録 することができます。
- ここでは、次の内容について説明します。
  - ・新しい宛先プロファイルの作成 (10ページ)
  - 宛先プロファイルのコピー (11ページ)
  - ・プロファイルの匿名モードの設定(12ページ)

### 新しい宛先プロファイルの作成

新しい宛先プロファイルを作成し、設定するには、次の手順に従います。

#### 手順の概要

- 1. configure terminal
- 2. call-home
- 3. profile name
- 4. [no] destination transport-method {email | http}
- **5.** destination address {email email-address | http url}
- 6. destination preferred-msg-format {long-text | short-text | xml}
- 7. destination message-size-limit bytes
- 8. active
- **9**. end
- **10.** show call-home profile {name | all}

|               | コマンドまたはアクション                                                     | 目的                                                                                        |
|---------------|------------------------------------------------------------------|-------------------------------------------------------------------------------------------|
| ステップ1         | configure terminal                                               | コンフィギュレーション モードに入ります。                                                                     |
|               | <b>例</b> :<br>Router# configure terminal                         |                                                                                           |
| ステップ <b>2</b> | call-home<br>例:<br>Router(config)# call-home                     | Call Home 設定サブモードに入ります。                                                                   |
| ステップ3         | profile name<br>例:<br>Router(config-call-home)# profile profile1 | 指定された宛先プロファイルに対する Call Home宛<br>先プロファイル設定サブモードに入ります。指定さ<br>れた宛先プロファイルが存在しない場合、作成され<br>ます。 |

|               | コマンドまたはアクション                                                                                                    | 目的                                                                                                    |
|---------------|----------------------------------------------------------------------------------------------------|----------------------------------------------------------------------------------------------------|
| ステップ4         | <pre>[no] destination transport-method {email   http} 例: Router(cfg-call-home-profile)# destination transport-method email</pre>                   | (任意) メッセージ転送方法をイネーブルにしま<br>す。no オプションを選択すると、方法がディセー<br>ブルになります。                                                                     |
| ステップ5         | destination address {email email-address   http<br>url}<br>例:<br>Router(cfg-call-home-profile)# destination<br>address email myaddress@example.com | Call Home メッセージを送信する宛先Eメールアド<br>レスまたは URL を設定します。<br>(注) 宛先 URL を入力する場合は、サーバが<br>セキュア サーバであるかどうかに応じ<br>て http://または https://を指定します。 |
| ステップ6         | destination preferred-msg-format {long-text  <br>short-text   xml}<br>何:<br>Router(cfg-call-home-profile)# destination<br>preferred-msg-format xml | (任意)使用するメッセージ形式を設定します。デ<br>フォルトは XML です。                                                                                            |
| ステップ <b>1</b> | destination message-size-limit bytes<br>例:<br>Router(cfg-call-home-profile)# destination<br>message-size-limit 3145728                             | (任意)宛先プロファイルの宛先メッセージの最大<br>サイズを設定します。                                                                                               |
| ステップ8         | active<br>例:<br>Router(cfg-call-home-profile)# active                                                                                              | 宛先プロファイルをイネーブルにします。デフォル<br>トでは、プロファイルは作成時にイネーブルになり<br>ます。                                                                           |
| ステップ9         | end<br>例:<br>Router(cfg-call-home-profile)# end                                                                                                    | 特権 EXEC モードに戻ります。                                                                                                    |
| ステップ10        | <pre>show call-home profile {name   all} 例: Router# show call-home profile profile1</pre>                                                          | 指定されたプロファイル、または設定済みのすべて<br>のプロファイルに関する宛先プロファイル設定を表<br>示します。                                                                         |

### 宛先プロファイルのコピー

既存のプロファイルをコピーして新しい宛先プロファイルを作成するには、次の手順に従いま す。

手順の概要

- 1. configure terminal
- **2**. call-home
- **3.** copy profile source-profile target-profile

### 手順の詳細

|       | コマンドまたはアクション                                             | 目的                      |
|-------|----------------------------------------------------------|-------------------------|
| ステップ1 | configure terminal                                       | コンフィギュレーション モードに入ります。   |
|       | 例:                                                       |                         |
|       | Router# configure terminal                               |                         |
| ステップ2 | call-home                                                | Call Home 設定サブモードに入ります。 |
|       | 例:                                                       |                         |
|       | Router(config)# call-home                                |                         |
| ステップ3 | copy profile source-profile target-profile               | 既存の宛先プロファイルと同じ設定で新しい宛先プ |
|       | 例:                                                       | ロファイルを作成します。            |
|       | Router(cfg-call-home)# copy profile profile1<br>profile2 |                         |

### プロファイルの匿名モードの設定

匿名プロファイルを設定するには、次の手順に従います。

### 手順の概要

- 1. configure terminal
- 2. call-home
- 3. profile name
- 4. anonymous-reporting-only

|       | コマンドまたはアクション                            | 目的                       |
|-------|-----------------------------------------|--------------------------|
| ステップ1 | configure terminal                      | コンフィギュレーション モードに入ります。    |
|       | 例:                                      |                          |
|       | Router# configure terminal              |                          |
| ステップ2 | call-home                               | Call Home 設定サブモードに入ります。  |
|       | 例:                                      |                          |
|       | Router(config)# call-home               |                          |
| ステップ3 | profile name                            | プロファイル コンフィギュレーション モードをイ |
|       | 例:                                      | ネーブルにします。                |
|       | Router(cfg-call-home) profile Profile-1 |                          |
| ステップ4 | anonymous-reporting-only                | プロファイルを匿名モードに設定します。      |
|       | 例:                                      |                          |

| コマンドまたはアクション                                               | 目的  |                                                                                                    |
|------------------------------------------------------------|-----|----------------------------------------------------------------------------------------------------|
| Router(cfg-call-home-profile)#<br>anonymous-reporting-only | (注) | デフォルトで、Call Home は、プロファ<br>イルに登録されているすべてのイベント<br>タイプに関する完全なレポートを送信し<br>ます。anonymous-reporting-only が設定<br>されている場合は、クラッシュ、インベ<br>ントリ、およびテストメッセージだけが<br>送信されます。 |

### アラート グループへの登録

アラートグループは、すべてのルータでサポートされている Call Home アラートをあらかじめ 定義したサブセットです。Call Home アラートはタイプごとに別のアラート グループにグルー プ化されます。次のアラート グループが使用可能です。

- Crash
- •設定
- Environment
- Inventory
- Snapshot
- Syslog

ここでは、次の内容について説明します。

- 定期通知 (16ページ)
- •メッセージシビラティ(重大度)しきい値(17ページ)
- •スナップショットコマンドリストの設定(17ページ)

各アラートグループの起動イベントをアラートグループの起動イベントとコマンド(45ページ)に示します。アラートグループメッセージの内容をメッセージの内容(52ページ)に示します。

宛先プロファイルごとに受信するアラート グループを1つまたは複数選択できます。

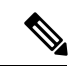

(注) Call Home アラートは、その Call Home アラートが含まれているアラート グループに登録されている宛先プロファイルにしか送信されません。さらに、アラートグループをイネーブルにする必要があります。

宛先プロファイルを1つまたは複数のアラートグループに加入させる場合、次の手順に従いま す。

#### 手順の概要

- 1. configure terminal
- **2**. call-home
- **3**. alert-group {all | configuration | environment | inventory | syslog | crash | snapshot}
- 4. profile name
- 5. subscribe-to-alert-group all
- 6. subscribe-to-alert-group configuration [periodic {daily hh:mm | monthly date hh:mm | weekly day hh:mm}]
- 7. subscribe-to-alert-group environment [severity {catastrophic | disaster | fatal | critical | major | minor | warning | notification | normal | debugging}]
- 8. subscribe-to-alert-group inventory [periodic {daily *hh:mm* | monthly *date hh:mm* | weekly *day hh:mm*}]
- 9. subscribe-to-alert-group syslog [severity {catastrophic | disaster | fatal | critical | major | minor | warning | notification | normal | debugging}]
- 10. subscribe-to-alert-group crash
- **11.** subscribe-to-alert-group snapshot periodic {daily *hh:mm* | hourly *mm* | interval *mm* | monthly *date hh:mm* | weekly *day hh:mm*}
- **12.** exit

|       | コマンドまたはアクション                                                                                                    | 目的                                                                                                    |
|-------|----------------------------------------------------------------------------------------------------|----------------------------------------------------------------------------------------------------|
| ステップ1 | configure terminal                                                                                                    | コンフィギュレーション モードに入ります。                                                                                                  |
|       | 例:                                                                                                    |                                                                                                    |
|       | Router# configure terminal                                                                                                    |                                                                                                    |
| ステップ2 | call-home                                                                                                    | Call Home 設定サブモードに入ります。                                                                                                |
|       | 例:                                                                                                    |                                                                                                    |
|       | Router(config)# call-home                                                                                                    |                                                                                                    |
| ステップ3 | alert-group {all   configuration   environment  <br>inventory   syslog   crash   snapshot}<br>例:<br>Router(cfg-call-home)# alert-group all | 指定されたアラート グループをイネーブルにしま<br>す。すべてのアラート グループをイネーブル(有<br>効)にするには、all キーワードを使用します。デ<br>フォルトでは、すべてのアラートグループがイネー<br>ブルになります。 |
| ステップ4 | profile name<br>例:<br>Router(cfg-call-home)# profile profile1                                                                              | 指定された宛先プロファイルに対するCallHome宛<br>先プロファイル設定サブモードに入ります。                                                                     |
| ステップ5 | subscribe-to-alert-group all<br>例:<br>Router(cfg-call-home-profile)#                                                                       | 最も低いシビラティ(重大度)を使用しているすべ<br>ての使用可能なアラート グループに登録します。<br>ステップ6からステップ11で説明しているように、                                         |
|       | subscribe-to-alert-group all                                                                                                    | 特定のタイプごとに個別にアラート グループに登<br>録することもできます。                                                                                 |

|               | コマンドまたはアクション                                                                                                    | 目的                                                                                                    |
|---------------|----------------------------------------------------------------------------------------------------|----------------------------------------------------------------------------------------------------|
|               |                                                                                                    | <ul> <li>(注) このコマンドは、syslog のデバッグの<br/>デフォルトのシビラティ(重大度)に</li> <li>登録されます。これにより、大量の</li> <li>syslog メッセージが生成されます。可</li> <li>能な場合は、適切なシビラティ(重大度)およびパターンを使用してアラー</li> <li>ト グループに個別に登録してください。</li> </ul>                                                                                                |
| ステップ6         | <pre>subscribe-to-alert-group configuration [periodic {daily hh:mm   monthly date hh:mm   weekly day hh:mm}]  何 : Router(cfg-call-home-profile)# subscribe-to-alert-group configuration periodic daily 12:00</pre>                                                | この宛先プロファイルを Configuration アラート グ<br>ループに登録します。定期通知 (16 ページ) で説<br>明しているように、定期的な通知用に Configuration<br>アラート グループを設定できます。                                                                                                    |
| ステップ <b>1</b> | <pre>subscribe-to-alert-group environment [severity {catastrophic   disaster   fatal   critical   major   minor   warning   notification   normal   debugging}]  何 : Router(cfg-call-home-profile)# subscribe-to-alert-group environment severity major</pre>     | この宛先プロファイルを Environment アラート グ<br>ループに登録します。メッセージシビラティ(重大<br>度)しきい値 (17ページ)で説明しているよう<br>に、シビラティ (重大度) に応じてメッセージを<br>フィルタリングするために Environment アラート グ<br>ループを設定できます。                                                                                                    |
| ステップ8         | <pre>subscribe-to-alert-group inventory [periodic {daily hh:mm   monthly date hh:mm   weekly day hh:mm}] 何]: Router(cfg-call-home-profile)# subscribe-to-alert-group inventory periodic monthly 1 12:00</pre>                                                     | この宛先プロファイルを Inventory アラート グルー<br>プに登録します。定期通知 (16 ページ) で説明し<br>ているように、定期的な通知用に Inventory アラー<br>ト グループを設定できます。                                                                                                    |
| ステップ <b>9</b> | subscribe-to-alert-group syslog [severity<br>{catastrophic   disaster   fatal   critical   major<br>  minor   warning   notification   normal  <br>debugging}]<br>何 :<br>Router(cfg-call-home-profile)#<br>subscribe-to-alert-group environment severity<br>major | この宛先プロファイルを Syslog アラート グループ<br>に登録します。メッセージシビラティ(重大度)し<br>きい値(17ページ)で説明しているように、シビ<br>ラティ(重大度)に応じてメッセージをフィルタリ<br>ングするよう Syslog アラート グループを設定でき<br>ます。<br>各 syslog メッセージ内で照合するテキスト パター<br>ンを指定できます。パターンを設定すると、指定さ<br>れたパターンが含まれ、シビラティ(重大度)しき<br>い値に一致する場合にだけ Syslog アラート グルー<br>プメッセージが送信されます。パターンにスペー |

|                | コマンドまたはアクション                                                                                                    | 目的                                                                                                    |
|----------------|----------------------------------------------------------------------------------------------------|----------------------------------------------------------------------------------------------------|
|                |                                                                                                    | スが含まれる場合は、引用符("")でスペースを囲<br>む必要があります。宛先プロファイルごとにパター<br>ンを5つまで指定できます。                                                                                                    |
| ステップ10         | subscribe-to-alert-group crash<br>例:<br>Router(cfg-call-home-profile)# [no   default]<br>subscribe-to-alert-group crash    | ユーザプロファイルの Crash アラート グループに<br>登録します。デフォルトで TAC プロファイルは<br>Crash アラートグループに登録され、登録を解除で<br>きません。                                                                                        |
| ステップ <b>11</b> | subscribe-to-alert-group snapshot periodic {dailyhh:mm   hourly mm   interval mm   monthly datehh:mm   weekly day hh:mm}例: | この宛先プロファイルを Snapshot アラート グルー<br>プに登録します。定期通知(16ページ)で説明し<br>ているように、定期的な通知用に Snapshot アラー<br>ト グループを設定できます。                                                                            |
|                | Router(cfg-call-home-profile)#<br>subscribe-to-alert-group snapshot periodic daily<br>12:00                                | デフォルトでは、Snapshot アラート グループに実<br>行するコマンドはありません。コマンドをアラート<br>グループの中に追加できます(スナップショット<br>コマンドリストの設定(17ページ)を参照)。こ<br>うすることで、Snapshot アラート グループに追加<br>されたコマンドの出力がスナップショットメッセー<br>ジに組み込まれます。 |
| ステップ <b>12</b> | exit                                                                                                    | Call Home 宛先プロファイル設定サブモードを終了                                                                                                    |
|                | 例:                                                                                                    | します。                                                                                                    |
|                | Router(cfg-call-home-profile)# exit                                                                                        |                                                                                                    |

### 定期通知

Configuration、Inventory、またはSnapshotアラートグループに宛先プロファイルを登録するとき、アラートグループメッセージを非同期的に受信するか、または指定の時間に定期的に受信するかを選択できます。送信期間は、次のいずれかにできます。

- ・日次:24時間表記の時間:分形式(hh:mm)で送信する時刻を指定します(例:14:30)。
- ・週次: day hh:mmの形式で曜日と時刻を指定します。day は曜日を省略せずスペルアウトします(例: Monday)。
- •月次: date hh:mm の形式で1~31の日と時刻を指定します。
- ・間隔:定期的なメッセージが送信される間隔を1~60分で指定します。
- ・毎時:定期的なメッセージが送信される時刻(分)を0~59分で指定します。

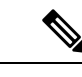

(注) 毎時および間隔による定期通知は、Snapshot アラート グループでのみ使用可能です。

### メッセージシビラティ(重大度)しきい値

宛先プロファイルを Environment、または Syslog アラート グループに登録するとき、メッセー ジシビラティ(重大度)に基づいてアラート グループ メッセージを送信するためのしきい値 を設定できます。宛先プロファイルに指定したしきい値より低い値のメッセージは、宛先に送 信されません。

シビラティ(重大度)しきい値の設定に使用されるキーワードを、次の表に示します。シビラ ティ(重大度)しきい値の範囲は、catastrophic(レベル9、最高緊急度)から debugging(レベ ル0、最低緊急度)です。Syslog または Environment アラート グループのシビラティ(重大度) しきい値が設定されていない場合、デフォルトは debugging (レベル0)です。Configuration アラート グループおよび Inventory アラート グループではシビラティ(重大度)は設定できま せん。シビラティ(重大度)は常に normal に固定されます。

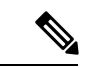

(注) Call Home のシビラティ(重大度)は、システムメッセージロギングのシビラティ(重大度) とは異なります。

| レベル | キーワード        | Syslog レベル | 説明                                         |
|-----|--------------|------------|--------------------------------------------|
| 9   | catastrophic | —          | ネットワーク全体に壊滅的な障害が発生していま                     |
|     |              |            | す。                                         |
| 8   | disaster     | —          | ネットワークに重大な影響が及びます。                         |
| 7   | fatal        | 緊急(0)      | システムが使用不可能な状態。                             |
| 6   | critical     | アラート (1)   | クリティカルな状態、ただちに注意が必要。                       |
| 5   | major        | 重要(2)      | 重大な状態。                                     |
| 4   | minor        | エラー (3)    | 軽微な状態。                                     |
| 3   | warning      | 警告(4)      | 警告状態。                                      |
| 2   | notification | 通知 (5)     | 基本的な通知および情報メッセージです。他と関<br>係しない、重要性の低い障害です。 |
| 1   | normal       | 情報(6)      | 標準状態に戻ることを示す標準イベントです。                      |
| 0   | debugging    | デバッグ(7)    | デバッグ メッセージ。                                |

表 1: シビラティ (重大度) と syslog レベルのマッピング

### スナップショット コマンド リストの設定

スナップショットコマンドリストを設定するには、次の手順を実行します。

#### 手順の概要

### 1. configure terminal

- **2**. call-home
- **3.** [no | default] alert-group-config snapshot
- 4. [no | default] add-command command string
- 5. exit

### 手順の詳細

|       | コマンドまたはアクション                                                          | 目的                                         |
|-------|-----------------------------------------------------------------------|--------------------------------------------|
| ステップ1 | configure terminal                                                    | コンフィギュレーション モードに入ります。                      |
|       | 例:                                                                    |                                            |
|       | Router# configure terminal                                            |                                            |
| ステップ2 | call-home                                                             | Call Home 設定サブモードに入ります。                    |
|       | 例:                                                                    |                                            |
|       | Router(config)# call-home                                             |                                            |
| ステップ3 | [no   default] alert-group-config snapshot                            | スナップショット コンフィギュレーション モード                   |
|       | 例:                                                                    | を開始します。                                    |
|       | Router(cfg-call-home)# alert-group-config snapshot                    | noまたは default コマンドは、すべてのスナップ               |
|       |                                                                       | ンヨットコマントを削除します。                            |
| ステップ4 | [no   default] add-command command string                             | Snapshot アラート グループにコマンドを追加しま               |
|       | 例:                                                                    | す。no よたは default コマントは、対応するコマン<br>ドを削除します。 |
|       | <pre>Router(cfg-call-home-snapshot)# add-command "show version"</pre> | • command string · IOS コマンド 最大長け 128文      |
|       |                                                                       | 字です。                                       |
|       |                                                                       |                                            |
| ステップ5 | exit                                                                  | 終了し、設定を保存します。                              |
|       | 例:                                                                    |                                            |
|       | Router(cfg-call-home-snapshot)# exit                                  |                                            |

### ー般的な電子メール オプションの設定

Eメールメッセージ転送を使用するには、少なくとも1つのSimple Mail Transfer Protocol (SMTP; シンプルメール転送プロトコル) Eメール サーバアドレスを設定する必要があります。発信元と返信先 Eメール アドレスを設定し、バックアップ Eメール サーバを 4 つまで指定できます。

- 一般的な電子メールオプションの設定時には、次の点に注意してください。
  - バックアップEメールサーバは、異なるプライオリティ番号を使用して、mail-serverコマンドを繰り返すと定義できます。
  - mail-server priority number パラメータは1~100に設定可能です。プライオリティが最も 高い(プライオリティ番号が最も低い)サーバを最初に試します。

一般的な E メール オプションを設定するには、次の手順に従います。

### 手順の概要

- 1. configure terminal
- **2**. call-home
- **3.** mail-server [{*ipv4-address* | *ipv6-address*} | *name*] priority *number*
- 4. sender from email-address
- 5. sender reply-to email-address
- 6. source-interface interface-name
- 7. vrf vrf-name

|       | コマンドまたはアクション                                                                                                    | 目的                                                                                                    |
|-------|----------------------------------------------------------------------------------------------------|----------------------------------------------------------------------------------------------------|
| ステップ1 | configure terminal                                                                                                 | コンフィギュレーション モードに入ります。                                                                                                    |
|       | 例:                                                                                                    |                                                                                                    |
|       | Router# configure terminal                                                                                         |                                                                                                    |
| ステップ2 | call-home                                                                                                    | Call Home 設定サブモードに入ります。                                                                                                    |
|       | 例:                                                                                                    |                                                                                                    |
|       | Router(config)# call-home                                                                                          |                                                                                                    |
| ステップ3 | <b>mail-server</b> [{ <i>ipv4-address</i>   <i>ipv6-address</i> }   <i>name</i> ]<br><b>priority</b> <i>number</i> | Eメールサーバアドレスを割り当て、設定済みのE                                                                                                    |
|       | 例:                                                                                                    | てます。                                                                                                    |
|       | Router(cfg-call-home)# mail-server<br>stmp.example.com priority 1                                                  | 次のいずれかの方法で指定します。                                                                                                    |
|       |                                                                                                    | • 電子メール サーバの IP アドレス                                                                                                    |
|       |                                                                                                    | • 電子メール サーバの完全修飾ドメイン名<br>(FQDN)(64 文字まで)。                                                                                                    |
|       |                                                                                                    | 1(最高のプライオリティ)から100(最低のプライ<br>オリティ)のプライオリティ番号を割り当てます。                                                                                                  |
| ステップ4 | sender from <i>email-address</i><br>例:<br>Router(cfg-call-home)# sender from<br>username@example.com               | <ul> <li>(任意) Call Home 電子メール メッセージの [from]</li> <li>フィールドに表示される電子メールアドレスを割り</li> <li>当てます。アドレスが指定されていない場合は、連</li> <li>絡用のEメールアドレスが使用されます。</li> </ul> |
| ステップ5 | sender reply-to <i>email-address</i><br>例:<br>Router(cfg-call-home)# sender reply-to<br>username@example.com       | (任意) Call Home 電子メールメッセージの [reply-to]<br>フィールドに表示される電子メールアドレスを割り<br>当てます。                                                                             |

|               | コマンドまたはアクション                                          | 目的                                                                                                    |
|---------------|-------------------------------------------------------|----------------------------------------------------------------------------------------------------|
| ステップ6         | source-interface interface-name<br>例:                 | Call-Home メッセージを送信するための発信元イン<br>ターフェイス名を割り当てます。                                                                                                    |
|               | Router(cfg-call-home)# source-interface loopback1     | <ul> <li><i>interface-name</i>:発信元インターフェイス名。最<br/>大長は 64 文字です。</li> </ul>                                                                                                    |
|               |                                                       | <ul> <li>(注) HTTP メッセージの場合、発信元インターフェイス名を設定するには、グローバル コンフィギュレーションモードで ip http client source-interface interface-name コマンドを使用します。これにより、デバイスのすべての HTTP クライアントが同じ発信元インターフェイスを使用できるようになります。</li> </ul>                              |
| ステップ <b>1</b> | vrf vrf-name<br>例:<br>Router(cfg-call-home)# vrf vpn1 | (任意) Call-Home 電子メール メッセージを送信す<br>るため VRF インスタンスを指定します。VRF を指<br>定しないと、グローバル ルーティング テーブルが<br>使用されます。                                                                                                    |
|               |                                                       | <ul> <li>(注) HTTPメッセージでは、発信元インター<br/>フェイスが VRF に関連付けられている<br/>場合、グローバルコンフィギュレーショ<br/>ンモードで ip http client source-interface<br/>interface-name コマンドを使用して、デ<br/>バイスのすべての HTTP クライアントで<br/>使われる VRF インスタンスを指定しま<br/>す。</li> </ul> |

### 例

次に、プライマリEメール サーバおよびセカンダリEメール サーバなど、一般的な Eメール パラメータの設定例を示します。

```
Router# configure terminal
Enter configuration commands, one per line. End with CNTL/Z.
Router(config)# call-home
Router(cfg-call-home)# mail-server smtp.example.com priority 1
Router(cfg-call-home)# mail-server 192.0.2.1 priority 2
Router(cfg-call-home)# sender from username@example.com
Router(cfg-call-home)# sender reply-to username@example.com
Router(cfg-call-home)# source-interface loopback1
Router(cfg-call-home)# vrf vpn1
Router(cfg-call-home)# exit
Router(config)#
```

## Call Home メッセージ送信のレート制限の指定

Call Home メッセージ送信のレート制限を指定するには、次の手順を実行します。

手順の概要

- 1. configure terminal
- 2. call-home
- **3.** rate-limit number

### 手順の詳細

|       | コマンドまたはアクション                         | 目的                          |
|-------|--------------------------------------|-----------------------------|
| ステップ1 | configure terminal                   | コンフィギュレーション モードに入ります。       |
|       | 例:                                   |                             |
|       | Router# configure terminal           |                             |
| ステップ2 | call-home                            | Call Home 設定サブモードに入ります。     |
|       | 例:                                   |                             |
|       | Router(config)# call-home            |                             |
| ステップ3 | rate-limit number                    | 1分間に送信するメッセージ数の制限を指定します。    |
|       | 例:                                   | • number:範囲は1~60です。デフォルトは20 |
|       | Router(cfg-call-home)# rate-limit 40 | です。                         |
|       |                                      |                             |

## HTTP プロキシ サーバの指定

宛先に Call Home HTTP(S)メッセージを送信するために HTTP プロキシ サーバを指定するには、次の手順を実行します。

手順の概要

- 1. configure terminal
- 2. call-home
- **3.** http-proxy {*ipv4-address* | *ipv6-address* | *name*} port *port-number*

|       | コマンドまたはアクション               | 目的                    |
|-------|----------------------------|-----------------------|
| ステップ1 | configure terminal         | コンフィギュレーション モードに入ります。 |
|       | 例:                         |                       |
|       | Router# configure terminal |                       |

|               | コマンドまたはアクション                                                        | 目的                      |
|---------------|---------------------------------------------------------------------|-------------------------|
| ステップ2         | call-home                                                           | Call Home 設定サブモードに入ります。 |
|               | 例:<br>Router(config)# call-home                                     |                         |
| ステップ <b>3</b> | http-proxy {ipv4-address   ipv6-address   name}<br>port port-number | HTTP 要求のプロキシ サーバを指定します。 |
|               | 例:<br>Router(cfg-call-home)# http-proxy 192.0.2.1 port<br>1         |                         |

## **Call Home** メッセージの **IOS** コマンドを実行するための AAA 認証の有 効化

宛先に Call Home HTTP(S)メッセージを送信するために HTTP プロキシ サーバを指定するに は、次の手順を実行します。

### 手順の概要

- 1. configure terminal
- 2. call-home
- 3. aaa-authorization
- **4.** aaa-authorization [username username]

|       | コマンドまたはアクション                                           | 目的                           |
|-------|--------------------------------------------------------|------------------------------|
| ステップ1 | configure terminal                                     | コンフィギュレーション モードに入ります。        |
|       | 例:                                                     |                              |
|       | Router# configure terminal                             |                              |
| ステップ2 | call-home                                              | Call Home 設定サブモードに入ります。      |
|       | 例:                                                     |                              |
|       | Router(config)# call-home                              |                              |
| ステップ3 | aaa-authorization                                      | AAA 認証をイネーブルにします。            |
|       | 例:                                                     | (注) デフォルトでは、AAA認証はCallHome   |
|       | Router(cfg-call-home)# aaa-authorization               | でディセーブルです。                   |
|       |                                                        |                              |
| ステップ4 | aaa-authorization [username username]                  | 許可のためのユーザ名を指定します。            |
|       | 例:                                                     | • username ユーザー名:デフォルトのユーザー名 |
|       | Router(cfg-call-home)# aaa-authorization username user | は callhome です。最大長は 64 文字です。  |

### syslog スロットリングの設定

宛先に Call Home HTTP(S)メッセージを送信するために HTTP プロキシ サーバを指定するに は、次の手順を実行します。

### 手順の概要

- 1. configure terminal
- **2**. call-home
- **3**. [no] syslog-throttling

### 手順の詳細

| -<br>0     |
|------------|
|            |
|            |
|            |
|            |
|            |
| /グをイ       |
| ome syslog |
| します。       |
| ージス        |
|            |

## Call Home データ プライバシーの設定

data-privacy コマンドは、顧客のプライバシーを保護するために、IP アドレスなどのデータの スクラビング処理を行います。data-privacy コマンドをイネーブルにすると、大量のデータのス クラビング処理を行ったときに CPU 使用率に影響を及ぼすことがあります。現在、show running-config all および show startup-config data コマンド出力の中の設定メッセージを除い て、show コマンドの出力はスクラビング処理されません。

### 手順の概要

- 1. configure terminal
- **2**. call-home
- **3.** data-privacy {level {normal | high} | hostname}

### 手順の詳細

|       | コマンドまたはアクション                                                                                            | 目的                                                                                                  |
|-------|----------------------------------------------------------------------------------------------------|----------------------------------------------------------------------------------------------------|
| ステップ1 | configure terminal                                                                                      | コンフィギュレーション モードに入ります。                                                                               |
|       | 例:<br>Router# configure terminal                                                                        |                                                                                                    |
| ステップ2 | call-home                                                                                               | Call Home 設定サブモードに入ります。                                                                             |
|       | 例:<br>Router(config)# call-home                                                                         |                                                                                                    |
| ステップ3 | data-privacy {level {normal   high}   hostname}<br>例:<br>Router(cfg-call-home)# data-privacy level high | ユーザのプライバシーを保護するために、実行コン<br>フィギュレーションファイルのデータをスクラビン<br>グ処理します。デフォルトの data-privacy レベルは<br>normal です。 |
|       |                                                                                                    | <ul> <li>(注) data-privacy コマンドをイネーブルにすると、大量のデータのスクラビング処理を行ったときに CPU 使用率に影響を及ぼすことがあります。</li> </ul>   |
|       |                                                                                                    | • normal: すべての標準レベルコマンドをスクラ<br>ビング処理します。                                                            |
|       |                                                                                                    | <ul> <li>high:標準レベルコマンドに加えて、IPドメイン名とIPアドレスのコマンドのスクラビング処理を行います。</li> </ul>                           |
|       |                                                                                                    | • hostname : 高レベルコマンドに加えて hostname<br>コマンドのスクラビング処理を行います。                                           |
|       |                                                                                                    | <ul> <li>(注) 一部のプラットフォームでは、設定メッセージのホスト名をスクラビング処理すると、Smart Call Home 処理が失敗することがあります。</li> </ul>      |

## Call Home 通信の手動送信

数種類の Call Home 通信を手動で送信できます。Call Home 通信を送信するには、この項の作 業を実行します。ここでは、次の内容について説明します。

- Call Home テスト メッセージの手動送信 (25 ページ)
- Call Home アラート グループ メッセージの手動送信 (25 ページ)
- Call Home 分析およびレポート要求の送信 (26ページ)

•1つのコマンドまたはコマンドリスト用のコマンド出力メッセージの手動送信 (28 ページ)

### Call Home テストメッセージの手動送信

call-home test コマンドを使用して、ユーザー定義の Call Home テストメッセージを送信できます。

Call Home テストメッセージを手動で送信するには、次の手順に従います。

### 手順の概要

**1.** call-home test ["test-message"] profile name

#### 手順の詳細

|       | コマンドまたはアクション                                                                                  | 目的                                                                                                    |
|-------|-----------------------------------------------------------------------------------------------|----------------------------------------------------------------------------------------------------|
| ステップ1 | call-home test ["test-message"] profile name<br>例:<br>Router# call-home test profile profile1 | 指定された宛先プロファイルにテストメッセージを<br>送信します。ユーザ定義のテストメッセージのテキ<br>ストは任意指定ですが、スペースが含まれる場合に<br>は、引用符("")で囲む必要があります。ユーザ定<br>義のメッセージが設定されていない場合、デフォル<br>トメッセージが送信されます。 |
|       |                                                                                               |                                                                                                    |

### Call Home アラート グループ メッセージの手動送信

call-home send コマンドを使用して、特定のアラートグループメッセージを手動で送信できます。

Call Home アラート グループメッセージを手動で送信する場合は、次の注意事項に従ってください。

- 手動で送信できるのは、Crash、Snapshot、Configuration、およびInventoryアラートグルー プだけです。
- Crash、Snapshot、Configuration、または Inventory アラート グループ メッセージを手動で トリガーする場合、宛先プロファイル名を指定すると、プロファイルのアクティブステー タス、加入ステータス、またはシビラティ(重大度)設定に関係なく、宛先プロファイル にメッセージが送信されます。
- Crash、Snapshot、Configuration、または Inventory アラート グループ メッセージを手動で トリガーするとき、宛先プロファイル名を指定しないと、normal または指定されたアラー トグループへの定期的な登録に指定されたアクティブなプロファイルすべてにメッセージ が送信されます。

Call Home アラート グループ メッセージを手動でトリガーするには、次の手順に従います。

### 手順の概要

- 1. call-home send alert-group snapshot [profile name]
- 2. call-home send alert-group crash [profile name]
- **3.** call-home send alert-group configuration [profile name]
- 4. call-home send alert-group inventory [profile name]

### 手順の詳細

|       | コマンドまたはアクション                                                                                                    | 目的                                                                                               |
|-------|----------------------------------------------------------------------------------------------------|--------------------------------------------------------------------------------------------------|
| ステップ1 | call-home send alert-group snapshot [profile name]<br>例:<br>Router# call-home send alert-group snapshot<br>profile profile1             | 1 つの宛先プロファイル(指定されている場合)ま<br>たは登録されているすべての宛先プロファイルに<br>Snapshot アラート グループ メッセージを送信しま<br>す。        |
| ステップ2 | <pre>call-home send alert-group crash [profile name] 例: Router# call-home send alert-group crash profile profile1</pre>                 | <ol> <li>1つの宛先プロファイル(指定されている場合)または登録されているすべての宛先プロファイルに<br/>Crash アラートグループメッセージを送信します。</li> </ol> |
| ステップ3 | <pre>call-home send alert-group configuration [profile name] 例: Router# call-home send alert-group configuration profile profile1</pre> | 宛先プロファイルの1つ(指定されている場合)ま<br>たは登録されているすべての宛先プロファイルに<br>Configuration アラートグループメッセージを送信し<br>ます。      |
| ステップ4 | call-home send alert-group inventory [profile name]<br>例:<br>Router# call-home send alert-group inventory<br>profile profile1           | 宛先プロファイルの1つ(指定されている場合)ま<br>たは登録されているすべての宛先プロファイルに<br>Inventory アラート グループ メッセージを送信しま<br>す。        |

### Call Home 分析およびレポート要求の送信

call-home request コマンドを使用すると、システムに関する情報を Cisco に送信して、システム固有の便利な分析/およびレポート情報を受け取ることができます。セキュリティの警告、既知のバグ、ベストプラクティス、コマンドリファレンスなど、さまざまなレポートを要求できます。

Call Home 分析およびレポート要求を手動で送信する場合、次の注意事項に従ってください。

profile name を指定すると、要求はプロファイルに送信されます。プロファイルが指定されていない場合、要求は Cisco TAC プロファイルに送信されます。Call Home 要求の受信者プロファイルをイネーブルにする必要はありません。要求メッセージを Cisco TAC に転送し、Smart Call Home サービスから返信を受信できるように、Transport Gateway が設定された電子メール アドレスをプロファイルに指定します。

- ccoid user-id は、Smart Call Home ユーザの登録済み ID です。user-id を指定すると、応答 は登録ユーザのEメールアドレスに送信されます。user-id を指定しなければ、応答はデ バイスの連絡先電子メールアドレスに送信されます。
- •要求するレポートのタイプを指定するキーワードに基づいて、次の情報が返されます。
  - config-sanity:現在の実行コンフィギュレーションに関連するベストプラクティス情報。
  - ・ bugs-list: 実行バージョンおよび現在適用されている機能に関する既知のバグ。
  - command-reference: 実行コンフィギュレーションのすべてのコマンドに対する参照 リンク。
  - product-advisory: ネットワーク内のデバイスに影響する可能性のある Product Security Incident Response Team (PSIRT) 通知、サポート終了 (EOL) または販売終了 (EOS) 通知、あるいは Field Notice (FN)。

Cisco Output Interpreter ツールから分析およびレポート情報の要求を送信するには、次の手順に 従います。

### 手順の概要

- **1.** call-home request output-analysis "show-command" [profile name] [ccoid user-id]
- **2.** call-home request {config-sanity | bugs-list | command-reference | product-advisory} [profile *name*] [ccoid *user-id*]

|       | コマンドまたはアクション                                                                                                    | 目的                                                                                                    |
|-------|----------------------------------------------------------------------------------------------------|----------------------------------------------------------------------------------------------------|
| ステップ1 | <b>call-home request output-analysis</b> "show-command"<br>[ <b>profile</b> name] [ <b>ccoid</b> user-id]                                                                                | 指定した show コマンドの出力を分析用に送信します。show コマンドは、引用符("") で囲む必要があ                                                                                                    |
|       | 例:                                                                                                    | ります。                                                                                                    |
|       | Router# call-home request output-analysis "show diag" profile TG                                                                                                    |                                                                                                    |
| ステップ2 | call-home request {config-sanity   bugs-list  <br>command-reference   product-advisory} [profile<br>name] [ccoid user-id]<br>例:<br>Router# call-home request config-sanity profile<br>TG | 分析のために、show running-config all、show version<br>または show module コマンドなどの所定のコマンド<br>セットの出力を送信します。また、call home request<br>product-advisory サブコマンドには、すべてのイン<br>ベントリアラートグループコマンドが含まれます。<br>request の後に指定されたキーワードにより、必要な<br>レポートのタイプが指定されます。 |

### 手順の詳細

例

次に、ユーザ指定の show コマンドの分析要求の例を示します。

Router# call-home request output-analysis "show diag" profile TG

### 1つのコマンドまたはコマンドリスト用のコマンド出力メッセージの手動送信

call-home send コマンドを使用して、1 つの IOS コマンドまたは IOS コマンドのリストを実行 し、コマンド出力を HTTP または電子メールプロトコルを介して送信できます。

コマンド出力を送信する場合は、次の注意事項に従ってください。

- IOS コマンドまたは IOS コマンドリストとして、すべてのモジュール用のコマンドを含めて、任意の実行コマンドを指定できます。コマンドは、引用符("")で囲む必要があります。
- 「email」キーワードを使って電子メールオプションを選択し、電子メールアドレスを指定すると、コマンド出力はそのアドレスに送信されます。電子メールオプションもHTTP オプションも指定しない場合、出力は指定のサービス要求番号と共にロングテキスト形式 で Sisco TAC (attach@cisco.com)に送信されます。
- •「email」キーワードも「http」キーワードも指定しない場合、ロングテキスト形式とXML メッセージ形式の両方でサービス要求番号が必要とされ、電子メールの件名行にサービス 要求番号が示されます。
- HTTPオプションを指定している場合、CiscoTac-1プロファイルの宛先HTTPまたはHTTPS URLが宛先として使用されます。Smart Call Homeから電子メールアドレスにメッセージ を転送するよう、宛先の電子メールアドレスを指定できます。ユーザは、宛先の電子メー ルアドレスまたはSR番号のいずれかを指定する必要があります(両方を指定することも できます)。

コマンドを実行し、コマンド出力を送信するには、次の手順を実行します。

#### 手順の概要

**1.** call-home send {*cli command* | *cli list*} [email *email* msg-format {long-text | xml} | http {destination-email-address *email*}] [tac-service-request *SR#*]

|       | コマンドまたはアクション                                                                                                    | 目的                                                                                                    |
|-------|----------------------------------------------------------------------------------------------------|----------------------------------------------------------------------------------------------------|
| ステップ1 | call-home send {cli command   cli list} [email         email msg-format {long-text   xml}   http         {destination-email-address email}]         [tac-service-request SR#]         例:         Router# call-home send "show version; show         running-config; show inventory" email         support@example.com msg-format xml | <ul> <li>CLI または CLI リストを実行し、電子メールまたは<br/>HTTP 経由で出力を送信します。</li> <li><i>{cli command   cli list}</i>: 1 つの IOS コマンドまた<br/>は(「,」で区切った) IOS コマンドリストを指<br/>定します。すべてのモジュールに対するコマン<br/>ドを含む、あらゆる run コマンドを指定できま<br/>す。これらのコマンドは引用符("")で囲む必<br/>要があります。</li> </ul> |
|       |                                                                                                    |                                                                                                    |

| コマンドまたはアクション | 目的                                                                                                    |
|--------------|----------------------------------------------------------------------------------------------------|
|              | <ul> <li>email email msg-format {long-text   xml} : この<br/>email オプションが選択されている場合、指定<br/>の電子メールアドレスに向けてロングテキスト<br/>形式または XML 形式でコマンド出力が送信され、サービス要求番号がその件名に含められま<br/>す。電子メールアドレス、サービス要求番号、<br/>またはその両方を指定する必要があります。電<br/>子メールアドレスが指定されない場合は、サー<br/>ビスリクエスト番号が必要です(デフォルトで<br/>は、ロングテキスト形式の場合は<br/>attach@cisco.com)。</li> <li>http {destination-email-address email} : この http<br/>オプションが選択されている場合、コマンド出<br/>力は XML 形式で Smart Call Home バックエンド<br/>サーバー(TAC プロファイルで指定された<br/>URL)に送信されます。</li> </ul> |
|              | <ul> <li>destination-email-address email を指定して、バックエンドサーバーから電子メールアドレスにメッセージを転送できるようにすることが可能です。電子メールアドレス、サービス要求番号、またはその両方を指定する必要があります。</li> <li>tac-service-request SR#:サービス要求番号を指定します。電子メールアドレスが指定されない場合は、サービスリクエスト番号が必要です。</li> </ul>                                                                                                    |
|              |                                                                                                    |

### 例

次に、コマンドの出力をユーザ指定の電子メールアドレスに送信する例を示します。

Router# call-home send "show diag" email support@example.com

次に、SR番号が指定され、ロングテキスト形式でattach@cisco.comに送信されるコマンド出力の例を示します。

Router# call-home send "show version; show run" tac-service-request 123456

次に、XMLメッセージ形式でcallhome@cisco.comに送信されるコマンド出力の例を示します。

Router# call-home send "show version; show run" email callhome@cisco.com msg-format xml

次に、SR 番号が指定され、XML メッセージ形式で Cisco TAC バックエンド サーバへ 送信されたコマンド出力の例を示します。

Router# call-home send "show version; show run" http tac-service-request 123456

次に、Cisco TAC バックエンドサーバに HTTP プロトコルを使用して送信され、ユー ザが指定した電子メール アドレスに転送されたコマンド出力の例を示します。

Router# call-home send "show version; show run" http destination-email-address
user@company.com

## 診断シグニチャの設定

診断シグニチャ機能は、デジタル署名されたシグニチャをデバイスにダウンロードします。診 断シグニチャ(DS)ファイルは、診断イベントの情報を含んでいるフォーマット済みファイ ルです。これにより、シスコソフトウェアをアップグレードすることなくトラブルシューティ ングを実行できます。DSの目的は、お客様のネットワークで発生している既知の問題を解決 するために使用可能なトラブルシューティング情報を検出/収集できる、柔軟性の高いインテ リジェンスを提供することです。

### 診断シグニチャについて

- 診断シグニチャの概要(30ページ)
- 診断シグニチャの前提条件(31ページ)
- 診断シグニチャのダウンロード (32ページ)
- 診断シグニチャのワークフロー (32ページ)
- 診断シグニチャのイベントとアクション (33ページ)
- 診断シグニチャのイベント検出(33ページ)
- 診断シグニチャのアクション (34ページ)
- •診断シグニチャの変数 (34ページ)

### 診断シグニチャの概要

Call Home システムの診断シグニチャ(DS) に備わっている柔軟なフレームワークにより、新 しいイベントおよび対応する CLI を定義できます。これらの CLI を使用すると、シスコ ソフ トウェアをアップグレードせずにこれらのイベントを分析できます。

DS により、標準の Call Home 機能でサポートされていないイベント タイプとトリガー タイプ を追加的に定義できます。DS サブシステムは、ファイルをデバイスにダウンロードして処理 し、診断シグニチャ イベントのコールバックを処理します。 診断シグニチャ機能は、ファイルの形式のデジタル署名シグニチャをデバイスにダウンロード します。DSファイルは、診断イベントの情報を照合し、これらのイベントのトラブルシュー ティング手段を提供する、フォーマット済みファイルです。

DS ファイルには、イベントの説明を指定する XML データと、必要なアクションを実行する CLI コマンドまたはスクリプトが含まれています。これらのファイルは、整合性、信頼性、セ キュリティを証明するために、シスコまたはサードパーティによりデジタル署名されていま す。

DS ファイルの構造は、次のいずれかです。

- イベントタイプを指定する、メタデータに基づく単純な署名。また、イベントの照合やアクションの実行(たとえばCLIを使用した情報の収集)に使用できるその他の情報もこれに含まれます。さらに、この署名は、特定のバグに対する回避策としてデバイスの設定を変更することもできます。
- ・組み込みイベントマネージャ(EEM) Tool Command Language(Tcl)スクリプトに基づく 署名。これはイベントレジスタ行で新しいイベントを指定し、Tclスクリプトで追加のア クションを指定します。
- 上記の両方の形式の組み合わせ。

DS ファイルには次の基本情報が含まれています。

- •ID(一意の番号): DS の検索に使用できる DS ファイルを表す一意のキー。
- 名前(ShortDescription): 選択用リストで使用できる、DS ファイルに関する一意の記述。
- •説明:署名に関する詳細な記述。
- ・リビジョン:バージョン番号。DSの内容が更新されると大きくなります。
- イベントおよびアクション:検出対象のイベントと、イベントの発生後に実行すべきアクションを定義します。

### 診断シグニチャの前提条件

デバイスに診断シグニチャ(DS)をダウンロードして設定する前に、次の条件を満たしていることを確認します。

- ・デバイスに1つ以上のDSを割り当てる必要があります。デバイスへのDSの割り当ての 詳細については、診断シグニチャのダウンロード (32ページ)を参照してください。
- DSファイルをダウンロードするためにはHTTP/Secure HTTP(HTTPS) トランスポートが 必要です。宛先HTTPSサーバの認証をイネーブルにするには、認証局(CA)証明書をイ ンストールする必要があります。

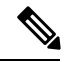

(注) トラストプール機能を設定する場合は、CA 証明書は不要です。

### 診断シグニチャのダウンロード

診断シグニチャ(DS)ファイルをダウンロードするには、セキュアHTTP(HTTPS)プロトコ ルが必要です。デバイスにファイルをダウンロードする方式として電子メール転送方式をすで に設定している場合、DSをダウンロードして使用するには、割り当て済みプロファイル転送 方式をHTTPSに変更する必要があります。

Cisco ソフトウェアは既知の証明機関(CA)からの証明書プールをプロビジョニング、保存、 および管理する方式を作成するためにPKIトラストプール管理機能を使用します。デバイスで はこの機能がデフォルトでイネーブルに設定されています。トラストプール機能により、CA 証明書が自動的にインストールされます。CA 証明書は、宛先 HTTPS サーバの認証に必要で す。

DSファイルをダウンロードするためのDS更新要求には、標準ダウンロードと強制ダウンロー ドの2種類があります。標準ダウンロードは、最近更新されたDSファイルを要求します。標 準ダウンロード要求をトリガーするには、定期的な設定を使用するか、またはオンデマンドで CLIを開始します。標準ダウンロード更新は、要求されたDSバージョンがデバイス上のDS バージョンと異なる場合にのみ実行されます。定期的なダウンロードは、DS Webポータルか らデバイスにすでに割り当てられたDSが存在する場合にのみ開始されます。割り当てが行わ れた後、同じデバイスからの定期インベントリメッセージへの応答の中に、定期的なDSのダ ウンロードおよび更新を開始するようデバイスに通知するフィールドが含まれます。DS 更新 要求メッセージには、DS のステータスとリビジョン番号が含まれます。これにより、最新リ ビジョン番号のDS だけがダウンロードされます。

強制ダウンロードでは、特定の1つの DS または一連の DS がダウンロードされます。強制ダ ウンロード更新要求をトリガーする唯一の方法は、オンデマンドでCLIを開始することです。 強制ダウンロード更新要求では、デバイス上の現在の DS ファイルのバージョンに関係なく、 最新バージョンの DS ファイルがダウンロードされます。

DS ファイルにはデジタル署名が付いています。ダウンロードされるすべての DS ファイルに 対して署名の検証が実行され、ファイルが信頼できるソースからのものであることが確認され ます。

### 診断シグニチャのワークフロー

Cisco ソフトウェアでは診断シグニチャ(DS)機能がデフォルトでイネーブルに設定されています。診断シグニチャを使用する際のワークフローを次に示します。

- ・ダウンロードする DS を見つけて、それらをデバイスに割り当てます。このステップは、 標準の定期ダウンロードでは必須ですが、強制ダウンロードでは必要ではありません。
- デバイスは、標準の定期ダウンロードまたはオンデマンドの強制ダウンロードで、割り当てられているすべての DS または特定の1つの DS をダウンロードします。
- デバイスはすべてのDSのデジタル署名を検証します。検証に合格すると、デバイスは ブートフラッシュやハードディスクなどの固定型ディスクにDSファイルを保存します。 これにより、デバイスのリロード後にDSファイルを読み取ることができます。ルータで は、DSファイルが bootflash:/call home ディレクトリに保存されます。

- デバイスは DS の最新リビジョンを取得してデバイス内の古いリビジョンを置き換えるために、標準の定期 DS ダウンロード要求を送信し続けます。
- ・デバイスはイベントを監視し、イベントが発生すると、DSファイルに定義されているアクションを実行します。

### 診断シグニチャのイベントとアクション

イベントセクションとアクションセクションは、診断シグニチャで使用される主な領域です。 イベントセクションでは、イベント検出に使用されるすべてのイベントの属性を定義します。 アクションセクションでは、イベント発生後に実行する必要があるすべてのアクション(たと えば show コマンド出力を収集して解析のために Smart Call Home に送信)がリストされます。

### 診断シグニチャのイベント検出

診断シグニチャ(DS)のイベント検出の方法として、単一イベント検出と複数イベント検出 の2つが定義されています。

### 単一イベント検出

単一イベント検出では、DS内で1つのイベントディテクタだけが定義されます。イベントの 指定形式は、次の2種類のいずれかです。

- DS イベント指定タイプ:サポートされているイベントタイプは、syslog、定期、設定、 即時活性挿抜(OIR)、および Call Home です。「即時」とは、このタイプの DS はイベ ントを検出せず、ダウンロードされると直ちにそのアクションが実行されることを示して います。Call-Home タイプは、既存のアラート グループに関して定義されている現在の CLI コマンドを変更します。
- 組み込みイベントマネージャ(EEM)指定タイプ: Cisco ソフトウェアを変更することなく、すべての新しい EEM イベントディテクタをサポートします。

EEMを使用したイベント検出以外では、Tool Command Language (Tcl) スクリプトを使っ てイベント検出タイプが指定されると、DS がトリガーされます。

#### 複数イベント検出

複数イベント検出では、複数のイベントディテクタ、対応する複数の追跡対象オブジェクト状態、およびイベント発生期間を定義します。複数イベント検出の指定形式には、追跡対象イベントディテクタに関する複合イベント相関を含めることができます。たとえば、3つのイベントディテクタ(syslog、OIR、IPSLA)が、DSファイルの作成時に定義されます。これらのイベントディテクタに関して指定される相関は、syslogイベントおよびOIR イベントが同時にトリガーされるか、またはIPSLA が単独でトリガーされる場合に、DS がアクションを実行することを示します。

### 診断シグニチャのアクション

診断シグニチャ(DS)ファイルは、イベントの発生時に開始すべきさまざまなアクションで 構成されます。アクションタイプは、特定のイベントに対応して開始されるアクションの種類 を示します。

変数は、ファイルをカスタマイズするために使用される DS 内の要素です。

DS アクションは、次の4つのタイプに分類されます。

- call-home
- command
- emailto
- script

DS アクションタイプ call-home および emailto はイベント データを収集し、Call-Home サーバ または定義済み電子メール アドレスにメッセージを送信します。このメッセージでは、メッ セージ タイプとして「diagnostic-signature」、メッセージ サブタイプとして DS ID が使用され ます。

DSアクションタイプに関して定義されているコマンドは、デバイスの設定の変更、showコマンド出力の収集、またはデバイスでの任意のEXECコマンドの実行を行うCLIコマンドを開始します。DSアクションタイプ script は、Tcl スクリプトを実行します。

### 診断シグニチャの変数

変数は診断シグニチャ(DS)内で参照され、DSファイルをカスタマイズするために使用されます。DS変数を他の変数と区別するために、すべてのDS変数名にはプレフィックスds\_が付いています。サポートされるDS変数のタイプを以下に示します。

- システム変数:設定を変更することなく、デバイスにより自動的に割り当てられる変数。
   診断シグニチャ機能では、ds\_hostname および ds\_signature\_id の2つのシステム変数がサポートされています。
- 環境変数: call-home diagnostic-signature コンフィギュレーションモードで environment variable-name variable-value コマンドを使って手動で割り当てられる値。すべての DS 環境 変数の名前と値を表示するには、show call-home diagnostic-signature コマンドを使用しま す。未解決の環境変数が DS ファイルに含まれている場合、変数が解決されるまで、この DS は保留状態のままになります。
- プロンプト変数:特権 EXEC モードで call-home diagnostic-signature install ds-id コマンド を使って手動で割り当てられる値。この値を設定しない場合、DS のステータスは保留中 になります。
- •正規表現変数:事前定義されたCLIコマンド出力との、正規表現を使用したパターンマッ チによって割り当てられる値。この値は DS の実行中に割り当てられます。
- syslog イベント変数: DS ファイルでの syslog イベント検出中に割り当てられる値。この 変数は、syslog イベント検出に関してのみ有効です。

### 診断シグニチャの設定方法

- •診断シグニチャの Call Home サービスの設定 (35 ページ)
- ・診断シグニチャの設定(37ページ)

### 診断シグニチャの Call Home サービスの設定

診断シグニチャ(DS)に関連する通知の送信先である連絡先の電子メールアドレスや、DS ファイルのダウンロード元であるHTTP/secure HTTP(HTTPS) URL などの属性を設定するた めに、Call Home サービス機能を設定します。

また、新しいユーザプロファイルを作成し、正しい属性を設定し、そのプロファイルをDSプ ロファイルとして割り当てることもできます。定期的なダウンロードの場合、フルインベント リメッセージの直後に要求が送信されます。インベントリの定期設定を変更すると、DSの定 期ダウンロードも再スケジュールされます。

(注) デフォルトでは、事前定義された Cisco TAC-1 プロファイルが DS プロファイルとしてイネー ブルに設定されます。これを使用することをお勧めします。これを使用する場合、必要となる 設定は、宛先転送方式の設定を http に変更することだけです。

### 手順の概要

- 1. configure terminal
- **2**. service call-home
- 3. call-home
- 4. contact-email-addr email-address
- 5. mail-server {*ipv4-addr* | *name*} priority *number*
- 6. profile profile-name
- 7. destination transport-method {email | http}
- 8. destination address {email address | http url}
- **9. subscribe-to-alert-group inventory** [**periodic** {**daily** *hh:mm* | **monthly** *day hh:mm* | **weekly** *day hh:mm*}]
- 10. exit

|       | コマンドまたはアクション               | 目的                         |
|-------|----------------------------|----------------------------|
| ステップ1 | configure terminal         | グローバル コンフィギュレーション モードを開始   |
|       | 例:                         | します。                       |
|       | Router# configure terminal |                            |
| ステップ2 | service call-home          | デバイスでCallHomeサービスをイネーブルにしま |
|       | 例:                         | <i>す</i> 。                 |

|                | コマンドまたはアクション                                                                                                    | 目的                                                                                                    |
|----------------|----------------------------------------------------------------------------------------------------|----------------------------------------------------------------------------------------------------|
|                | Router(config)# service call-home                                                                                                    |                                                                                                    |
| ステップ3          | call-home<br>例:<br>Router(config)# call-home                                                                                                    | Call Home を設定するために、Call-Home コンフィ<br>ギュレーション モードを開始します。                                                                                            |
| ステップ4          | contact-email-addr <i>email-address</i><br>例:<br>Router(cfg-call-home)# contact-email-addr<br>userid@example.com                                                                                                    | (任意)Call Home の顧客連絡先に使用する電子<br>メール アドレスを割り当てます。                                                                                                    |
| ステップ5          | <pre>mail-server {ipv4-addr   name} priority number 例: Router(cfg-call-home)# mail-server 10.1.1.1 priority 4</pre>                                                                                                    | (任意) Call Home の Simple Mail Transfer Protocol<br>(SMTP) の電子メール サーバ アドレスを設定し<br>ます。このコマンドは、いずれかの DS で定義され<br>ているアクションに電子メール送信が含まれる場合<br>にのみ使用されます。 |
| ステップ6          | profile profile-name<br>例:<br>Router(cfg-call-home)# profile user1                                                                                                    | Call Home の宛先プロファイルを設定し、Call Home<br>プロファイル コンフィギュレーション モードを開<br>始します。                                                                             |
| ステップ <b>1</b>  | destination transport-method {email   http}<br>例:<br>Router(cfg-call-home-profile)# destination<br>transport-method http                                                                                                    | Call Home の宛先プロファイルの転送方式を指定します。<br>(注) 診断シグニチャを設定するには、http<br>オプションを使用する必要があります。                                                                   |
| ステップ8          | destination address {email address   http url}<br>例:<br>Router(cfg-call-home-profile)# destination<br>address http<br>https://tools.cisco.com/its/service/oddce/services/DDCEService                                                 | <ul> <li>Call Home メッセージ送信先のアドレスタイプとロケーションを設定します。</li> <li>(注) 診断シグニチャを設定するには、http オプションを使用する必要があります。</li> </ul>                                   |
| ステップ <b>9</b>  | subscribe-to-alert-group inventory [periodic {daily         hh:mm   monthly day hh:mm   weekly day hh:mm}]         例:         Router(cfg-call-home-profile)#         subscribe-to-alert-group inventory periodic daily         14:30 | Call Home の Inventory アラート グループに関する<br>メッセージを送信するよう、宛先プロファイルを設<br>定します。<br>・このコマンドは、DS ファイルの定期的ダウン<br>ロード用にのみ使用されます。                               |
| ステップ1 <b>0</b> | exit<br>例:<br>Router(cfg-call-home-profile)# exit                                                                                                    | Call Home プロファイル コンフィギュレーション<br>モードを終了して、Call Home コンフィギュレー<br>ション モードに戻ります。                                                                       |

### 次のタスク

前述の手順で設定したプロファイルを DS プロファイルとして設定し、その他の DS パラメータを設定します。

### 診断シグニチャの設定

### 始める前に

Call Home 機能を設定して、Call Home プロファイルの属性を設定します。デフォルトの Cisco TAC-1 プロファイルを使用するか、新しく作成したユーザ プロファイルを使用できます。

#### 手順の概要

- 1. call-home
- 2. diagnostic-signature
- **3. profile** *ds*-*profile*-*name*
- **4. environment** *ds\_env-var-name ds-env-var-value*
- 5. end
- 6. call-home diagnostic-signature [{deinstall | download} {ds-id | all} | install ds-id]
- 7. show call-home diagnostic-signature [*ds-id* {actions | events | prerequisite | prompt | variables | failure | statistics | download}]

|       | コマンドまたはアクション                                                     | 目的                                |
|-------|------------------------------------------------------------------|-----------------------------------|
| ステップ1 | call-home                                                        | Call Home を設定するために、Call-Home コンフィ |
|       | 例:                                                               | ギュレーション モードを開始します。                |
|       | Router(config)# call-home                                        |                                   |
| ステップ2 | diagnostic-signature                                             | Call Home 診断シグニチャ モードを開始します。      |
|       | 例:                                                               |                                   |
|       | Router(cfg-call-home)# diagnostic-signature                      |                                   |
| ステップ3 | profile ds-profile-name                                          | デバイス上で診断シグニチャ(DS)が使用する宛先          |
|       | 例:                                                               | プロファイルを指定します。                     |
|       | Router(cfg-call-home-diag-sign)# profile user1                   |                                   |
| ステップ4 | environment ds_env-var-name ds-env-var-value                     | デバイスの DS の環境変数値を設定します。            |
|       | 例:                                                               |                                   |
|       | Router(cfg-call-home-diag-sign)# environment<br>ds_env1 envarval |                                   |
| ステップ5 | end                                                              | Call-Home 診断シグニチャ モードを終了して、特権     |
|       | 例:                                                               | EXEC モードに戻ります。                    |
|       | Router(cfg-call-home-diag-sign)# end                             |                                   |

|               | コマンドまたはアクション                                                                                                    | 目的                                                |
|---------------|----------------------------------------------------------------------------------------------------|---------------------------------------------------|
| ステップ6         | call-home diagnostic-signature [{deinstall           download} {ds-id   all}   install ds-id]                                      | デバイスで診断シグニチャ ファイルをダウンロー<br>ド、インストール、またはアンインストールしま |
|               | 例:                                                                                                    | す。                                                |
|               | Router# call-home diagnostic-signature download 6030                                                                               |                                                   |
| ステップ <b>1</b> | show call-home diagnostic-signature [ds-id {actions  events   prerequisite   prompt   variables  failure   statistics   download}] | Call-Home 診断シグニチャ情報を表示します。                        |
|               | 例:                                                                                                    |                                                   |
|               | Router# show call-home diagnostic-signature actions                                                                                |                                                   |

### 診断シグニチャの設定例

次に、診断シグニチャ(DS)ファイルの定期的なダウンロード要求をイネーブルにする例を示します。この設定では、毎日午後2:30にサービス Call-Home サーバに向けて ダウンロード要求が送信され、DSファイルのチェックをします。転送方法はHTTPに 設定されます。

```
Router> enable
Router# configure terminal
Router(config) # service call-home
Router(config) # call-home
Router(cfg-call-home)# contact-email-addr userid@example.com
Router(cfg-call-home)# mail-server 10.1.1.1 priority 4
Router(cfg-call-home) # profile user-1
Router(cfg-call-home-profile) # destination transport-method http
Router(cfg-call-home-profile)# destination address http
https://tools.cisco.com/its/service/oddce/services/DDCEService
Router (cfg-call-home-profile) # subscribe-to-alert-group inventory periodic daily 14:30
Router(cfg-call-home-profile)# exit
Router(cfg-call-home) # diagnostic-signature
Router(cfg-call-home-diag-sign)# profile user1
Router(cfg-call-home-diag-sign) # environment ds env1 envarval
Router(cfg-call-home-diag-sign) # end
```

次に、前述の構成での show call-home diagnostic-signature コマンドの出力例を示しま す。

outer# show call-home diagnostic-signature

| Current d | liagnostic-signature settings: |          |            |             |             |
|-----------|--------------------------------|----------|------------|-------------|-------------|
| Diagnost  | ic-signature: enabled          |          |            |             |             |
| Profile:  | user1 (status: ACTIVE)         |          |            |             |             |
| Environme | ent variable:                  |          |            |             |             |
| ds_env1:  | abc                            |          |            |             |             |
| Downloade | ed DSes:                       |          |            |             |             |
| DS ID     | DS Name                        | Revision | Status     | Last Update | (GMT+00:00) |
|           |                                |          |            |             |             |
| 6015      | CronInterval                   | 1.0      | registered | 2013-01-16  | 04:49:52    |
| 6030      | ActCH                          | 1.0      | registered | 2013-01-16  | 06:10:22    |

| 6032 | MultiEvents | 1.0 | registered | 2013-01-16 | 06:10:37 |
|------|-------------|-----|------------|------------|----------|
| 6033 | PureTCL     | 1.0 | registered | 2013-01-16 | 06:11:48 |

## Call Home 設定情報の表示

show call-home コマンドをさまざまな形式で使用して、Call Home 設定情報を表示できます。 設定済み Call Home 情報を表示するには、次の手順に従います。

### 手順の概要

- 1. show call-home
- 2. show call-home detail
- 3. show call-home alert-group
- 4. show call-home mail-server status
- **5.** show call-home profile {all | name}
- 6. show call-home statistics [detail | profile profile\_name]

|       | コマンドまたはアクション                                | 目的                                  |
|-------|---------------------------------------------|-------------------------------------|
| ステップ1 | show call-home                              | Call Home 設定の概要を表示します。              |
|       | 例:                                          |                                     |
|       | Router# show call-home                      |                                     |
| ステップ2 | show call-home detail                       | Call Home 設定の詳細を表示します。              |
|       | 例:                                          |                                     |
|       | Router# show call-home detail               |                                     |
| ステップ3 | show call-home alert-group                  | 使用可能なアラートグループとそれらのステータス             |
|       | 例:                                          | を表示します。                             |
|       | Router# show call-home alert-group          |                                     |
| ステップ4 | show call-home mail-server status           | 設定済みのE メール サーバのアベイラビリティを            |
|       | 例:                                          | チェックして表示します。                        |
|       | Router# show call-home mail-server status   |                                     |
| ステップ5 | show call-home profile {all   name}         | 指定された宛先プロファイルの設定を表示します。             |
|       | 例:                                          | allキーワードを使用してすべての宛先プロファイルの記字なまニートナナ |
|       | Router# show call-home profile all          | の設定を衣小しより。                          |
| ステップ6 | show call-home statistics [detail   profile | Call Home イベントの統計情報を表示します。          |
|       | profile_name                                |                                     |
|       | 例:                                          |                                     |

| コマンドまたはアクション                      | 目的 |
|-----------------------------------|----|
| Router# show call-home statistics |    |

例

Call Home 情報の要約

**Call Home** 情報の詳細

使用可能な Call Home アラート グループ

E メール サーバのステータス情報

すべての宛先プロファイルの情報

ユーザ定義宛先プロファイルの情報

Snapshot command[1]: show clock

### **Call Home**の統計情報

次に、show call-home コマンドの異なるオプションを使用した場合の出力例を示します。

```
Router# show call-home
Current call home settings:
    call home feature : enable
    call home message's from address: router@example.com
   call home message's reply-to address: support@example.com
   vrf for call-home messages: Not yet set up
   contact person's email address: technical@example.com
   contact person's phone number: +1-408-555-1234
    street address: 1234 Picaboo Street, Any city, Any state, 12345
   customer ID: ExampleCorp
    contract ID: X123456789
    site ID: SantaClara
    source ip address: Not yet set up
    source interface: GigabitEthernet0/0
   Mail-server[1]: Address: 192.0.2.1 Priority: 1
   Mail-server[2]: Address: 209.165.202.254 Priority: 2
   http proxy: 192.0.2.2:80
    aaa-authorization: disable
    aaa-authorization username: callhome (default)
    data-privacy: normal
    syslog throttling: enable
    Rate-limit: 20 message(s) per minute
    Snapshot command[0]: show version
```

```
Available alert groups:
                         State Description
   Keyword
   _____
   configuration
                         Enable configuration info
   crash
                          Enable crash and traceback info
                          Enable environmental info
Enable inventory info
   environment
   inventory
                         Enable snapshot info
   snapshot
                         Enable syslog info
   syslog
Profiles:
   Profile Name: campus-noc
   Profile Name: CiscoTAC-1
Router#
Router# show call-home detail
Current call home settings:
   call home feature : enable
   call home message's from address: router@example.com
   call home message's reply-to address: support@example.com
   vrf for call-home messages: Not yet set up
   contact person's email address: technical@example.com
   contact person's phone number: +1-408-555-1234
   street address: 1234 Picaboo Street, Any city, Any state, 12345
   customer ID: ExampleCorp
   contract ID: X123456789
   site ID: SantaClara
   source ip address: Not yet set up
   source interface: GigabitEthernet0/0
   Mail-server[1]: Address: 192.0.2.1 Priority: 1
   Mail-server[2]: Address: 209.165.202.254 Priority: 2
   http proxy: 192.0.2.2:80
   aaa-authorization: disable
   aaa-authorization username: callhome (default)
   data-privacy: normal
   syslog throttling: enable
   Rate-limit: 20 message(s) per minute
   Snapshot command[0]: show version
   Snapshot command[1]: show clock
Available alert groups:
                          State Description
   Kevword
   ------
   configuration
                         Enable configuration info
                         Enable crash and traceback info
Enable environmental info
   crash
   environment
                         Enable inventory info
   inventory
                         Enable snapshot info
   snapshot
   syslog
                          Enable syslog info
Profiles:
Profile Name: campus-noc
   Profile status: ACTIVE
   Preferred Message Format: xml
   Message Size Limit: 3145728 Bytes
   Transport Method: email
   Email address(es): noc@example.com
```

```
HTTP address(es): Not yet set up
   Alert-group
                         Severity
   ----- -----
   configuration
                        normal
   crash
                         normal
   environment
                          debug
   inventory
                          normal
                         Severity
   Syslog-Pattern
    ----- -----
 .*CALL LOOP.*
                      debug
Profile Name: CiscoTAC-1
   Profile status: INACTIVE
   Profile mode: Full Reporting
   Preferred Message Format: xml
   Message Size Limit: 3145728 Bytes
   Transport Method: email
   Email address(es): callhome@cisco.com
   HTTP address(es): https://tools.cisco.com/its/service/oddce/services/DDCEService
   Periodic configuration info message is scheduled every 14 day of the month at 11:12
   Periodic inventory info message is scheduled every 14 day of the month at 10:57
   Alert-group
                          Severity
   ----- -----
   crash
                          normal
   environment
                          minor
   Syslog-Pattern
                        Severity
   ----- -----
 .*CALL LOOP.* debug
Router#
Router# show call-home alert-group
Available alert groups:
                        State Description
   Keyword
   _____
   configuration
                         Enable configuration info
                         Enable crash and traceback info
   crash
                        Enable environmental info
   environment
   inventory
                        Enable inventory info
   snapshot
                        Enable snapshot info
                         Enable syslog info
   syslog
Router#
Router# show call-home mail-server status
Please wait. Checking for mail server status ...
   Mail-server[1]: Address: 192.0.2.1 Priority: 1 [Not Available]
   Mail-server[2]: Address: 209.165.202.254 Priority: 2 [Available]
Router#
Router# show call-home profile all
Profile Name: campus-noc
   Profile status: ACTIVE
   Preferred Message Format: xml
   Message Size Limit: 3145728 Bytes
   Transport Method: email
   Email address(es): noc@example.com
   HTTP address(es): Not yet set up
```

| Alert-group                                                                                                    | Severity                                                                                                    |                                                                                  |
|----------------------------------------------------------------------------------------------------|----------------------------------------------------------------------------------------------------|----------------------------------------------------------------------------------|
| configuration<br>crash                                                                                                    | normal<br>normal                                                                                                    |                                                                                  |
| environment                                                                                                    | debug                                                                                                    |                                                                                  |
| inventory                                                                                                    | normal                                                                                                    |                                                                                  |
| Syslog-Pattern                                                                                                    | Severity                                                                                                    |                                                                                  |
| .*CALL_LOOP.*                                                                                                    | debug                                                                                                    |                                                                                  |
| Profile Name: CiscoTAC<br>Profile status: IN<br>Profile mode: Full<br>Preferred Message T<br>Message Size Limit<br>Transport Method: G<br>Email address(es):<br>HTTP address(es):<br>Periodic configura | -1<br>ACTIVE<br>Reporting<br>Format: xml<br>: 3145728 Bytes<br>email<br>callhome@cisco.com<br>https://tools.cisco.com/it<br>tion info message is schedu | cs/service/oddce/services/DDCEService<br>aled every 14 day of the month at 11:12 |
| Periodic inventory                                                                                                    | info message is scheduled                                                                                                    | every 14 day of the month at 10:57                                               |
| Alert-group                                                                                                    | Severity                                                                                                    |                                                                                  |
| crash                                                                                                    | normal                                                                                                    |                                                                                  |
| environment                                                                                                    | minor                                                                                                    |                                                                                  |
| Syslog-Pattern                                                                                                    | Severity                                                                                                    |                                                                                  |
| .*CALL_LOOP.*<br>Router#                                                                                                    | debug                                                                                                    |                                                                                  |
| Router# show call-home<br>Profile Name: campus-n<br>Profile status: AC<br>Preferred Message 2<br>Message Size Limit<br>Transport Method: 0<br>Email address(es):<br>HTTP address(es):                   | profile campus-noc<br>oc<br>TIVE<br>Format: xml<br>: 3145728 Bytes<br>email<br>noc@example.com<br>Not yet set up                                        |                                                                                  |
| Alert-group                                                                                                    | Severity                                                                                                    |                                                                                  |
| configuration<br>crash<br>environment<br>inventory                                                                                                    | normal<br>normal<br>debug<br>normal                                                                                                    |                                                                                  |
| Syslog-Pattern                                                                                                    | Severity                                                                                                    |                                                                                  |
| .*CALL_LOOP.*                                                                                                    | debug                                                                                                    |                                                                                  |
| Router#                                                                                                    |                                                                                                    |                                                                                  |
| Router# show call-home<br>Message Types Total                                                                                                    | statistics<br>Email                                                                                                    | НТТР                                                                             |
| Total Success 3<br>Config 3<br>Crash 0<br>Environment 0<br>Inventory 0<br>Snapshot 0                                                                                                    | 3<br>3<br>0<br>0<br>0<br>0<br>0                                                                                                    |                                                                                  |

| SysLog                      | 0       |      |       | 0          |          | 0         |
|-----------------------------|---------|------|-------|------------|----------|-----------|
| Test                        | 0       |      |       | 0          |          | 0         |
| Request                     | 0       |      |       | 0          |          | 0         |
| Send-CLI                    | 0       |      |       | 0          |          | 0         |
|                             |         |      |       |            |          |           |
| Total In-Queue              | 0       |      |       | 0          |          | 0         |
| Config                      | 0       |      |       | 0          |          | 0         |
| Crash                       | 0       |      |       | 0          |          | 0         |
| Environment                 | 0       |      |       | 0          |          | 0         |
| Inventory                   | 0       |      |       | 0          |          | 0         |
| Snapshot                    | 0       |      |       | 0          |          | 0         |
| SysLog                      | 0       |      |       | 0          |          | 0         |
| Test                        | 0       |      |       | 0          |          | 0         |
| Request                     | 0       |      |       | 0          |          | 0         |
| Send-CLI                    | 0       |      |       | 0          |          | 0         |
|                             |         |      |       |            |          |           |
| Total Failed                | 0       |      |       | 0          |          | 0         |
| Config                      | 0       |      |       | 0          |          | 0         |
| Crash                       | 0       |      |       | 0          |          | 0         |
| Environment                 | 0       |      |       | 0          |          | 0         |
| Inventory                   | 0       |      |       | 0          |          | 0         |
| Snapshot                    | 0       |      |       | 0          |          | 0         |
| SysLog                      | 0       |      |       | 0          |          | 0         |
| Test                        | 0       |      |       | 0          |          | 0         |
| Request                     | 0       |      |       | 0          |          | 0         |
| Send-CLI                    | 0       |      |       | 0          |          | 0         |
| Motol Dotolimit             |         |      |       |            |          |           |
| -dropped                    | 0       |      |       | 0          |          | 0         |
| Config                      | 0       |      |       | 0          |          | 0         |
| Crach                       | 0       |      |       | 0          |          | 0         |
| Enuironmont                 | 0       |      |       | 0          |          | 0         |
| Inventory                   | 0       |      |       | 0          |          | 0         |
| Snanshot                    | 0       |      |       | 0          |          | 0         |
| Suapsilot                   | 0       |      |       | 0          |          | 0         |
| SYSLOG                      | 0       |      |       | 0          |          | 0         |
| Deguest                     | 0       |      |       | 0          |          | 0         |
| Request                     | 0       |      |       | 0          |          | 0         |
| Send-CLI                    | U       |      |       | U          |          | U         |
| Last call-home :<br>Router# | message | sent | time: | 2011-09-26 | 23:26:50 | GMT-08:00 |

# Call Home のデフォルト設定

次の表に、Call Home のデフォルト設定を示します。

表 2: Call Home のデフォルト設定

| パラメータ                         | デフォルト    |
|-------------------------------|----------|
| Call Home 機能のステータス            | ディセーブル   |
| ユーザ定義プロファイルのステータス             | Active   |
| 定義済みのシスコ TAC プロファイルのステー<br>タス | Inactive |

| パラメータ                                                    | デフォルト     |
|----------------------------------------------------------|-----------|
| 転送方法                                                     | 電子メール     |
| メッセージのフォーマット タイプ                                         | XML       |
| ロングテキスト、ショートテキスト、または<br>XML形式で送信されるメッセージの宛先メッ<br>セージのサイズ | 3,145,728 |
| アラート グループのステータス                                          | イネーブル     |
| Call Home メッセージのシビラティ(重大度)<br>しきい値                       | Debug     |
| 1分間に送信するメッセージのレート制限                                      | 20        |
| AAA Authorization                                        | ディセーブル    |
| Call Home の syslog メッセージ スロットリン<br>グ                     | イネーブル     |
| データ プライバシー レベル                                           | 標準        |

## アラート グループの起動イベントとコマンド

Call Home 起動イベントはアラートグループに分類され、各アラートグループには、イベント 発生時に実行されるコマンドが割り当てられます。転送されるメッセージにはコマンド出力が 含まれます。次の表では、各アラートグループに含まれる起動イベントを示します。アラート グループの各イベントのシビラティ(重大度)と、実行されるコマンドも示します。

I

| アラート グルー<br>プ | Call Home 起動イ<br>ベント | Syslog イベント | シビラティ(重大<br>度) | 説明および実行さ<br>れるコマンド                                                                                                    |
|---------------|----------------------|-------------|----------------|----------------------------------------------------------------------------------------------------|
| Crash         | SYSTEM_CRASH         | _           | -              | ソフトウェア <i>ク</i><br>ラッシュに関連す<br>るイベント。                                                                                                    |
|               |                      |             |                | The following commands are executed:                                                                                                    |
|               |                      |             |                | show version                                                                                                    |
|               |                      |             |                | show logging                                                                                                    |
|               |                      |             |                | show region                                                                                                    |
|               |                      |             |                | show inventory                                                                                                    |
|               |                      |             |                | show stack                                                                                                    |
|               |                      |             |                | <b>crashinfo file</b> (こ<br>のコマンドは<br>crashinfo ファイル<br>の内容を表示しま<br>す)                                                                             |
| _             | TRACEBACK            | _           | _              | ソフトウェアのト<br>レース バック イ<br>ベントを検出しま<br>す。<br>The following<br>commands are<br>executed:<br>show version<br>show logging<br>show region<br>show stack |

表 3: Call Home アラート グループ、イベント、および動作

| アラート グルー<br>プ | Call Home 起動イ<br>ベント | Syslog イベント | シビラティ(重大<br>度) | 説明および実行さ<br>れるコマンド                                                                                                    |
|---------------|----------------------|-------------|----------------|----------------------------------------------------------------------------------------------------|
| 設定            | -                    | -           | -              | 設定または設定変<br>更イベントに関す<br>るユーザ生成され<br>た要求。                                                                                                    |
|               |                      |             |                | The following commands are executed:                                                                                                    |
|               |                      |             |                | show platform                                                                                                    |
|               |                      |             |                | show inventory                                                                                                    |
|               |                      |             |                | show<br>running-config all                                                                                                    |
|               |                      |             |                | show<br>startup-config                                                                                                    |
|               |                      |             |                | show version                                                                                                    |
| 環境            | _                    | _           | _              | 電源、ファン、温<br>度アラームなどの<br>環境センシング要<br>素に関連するイベ<br>ント。<br>The following<br>commands are<br>executed:<br><b>show environment</b><br><b>show inventory</b><br><b>show platform</b> |
|               |                      |             |                | show logging                                                                                                    |
| _             | -                    | SHUT        | 0              | 環境モニタが<br>シャットダウンを<br>開始しました。                                                                                                    |
| -             | _                    | ENVCRIT     | 2              | 温度または電圧測<br>定値がクリティカ<br>ルなしきい値を超<br>えました。                                                                                                    |
| _             | _                    | BLOWER      | 3              | 必要な数のファン<br>トレイがない。                                                                                                    |

I

| アラート グルー<br>プ | Call Home 起動イ<br>ベント | Syslog イベント | シビラティ(重大<br>度) | 説明および実行さ<br>れるコマンド               |
|---------------|----------------------|-------------|----------------|----------------------------------|
| _             | _                    | ENVWARN     | 4              | 温度または電圧測<br>定値が警告しきい<br>値を超えました。 |
| _             | -                    | RPSFAIL     | 4              | 電源に故障した<br>チャネルがありま<br>す。        |
| _             | ENVM                 | PSCHANGE    | 6              | 電源名の変更                           |
| -             | -                    | PSLEV       | 6              | 電源状態の変更                          |
| -             | -                    | PSOK        | 6              | 電源が正常に動作<br>しているようで<br>す。        |

I

| アラート グルー  | Call Home 起動イ | Syslog イベント | シビラティ(重大 | 説明および実行さ |
|-----------|---------------|-------------|----------|----------|
| プ         | ベント           |             | 度)       | れるコマンド   |
| Inventory | _             | _           | _        |          |

| アラート グルー<br>プ | Call Home 起動イ<br>ベント | Syslog イベント | <b>シ</b> ビラティ<br>度) | (重大 | 説明および実行さ<br>れるコマンド                                                                                                    |
|---------------|----------------------|-------------|---------------------|-----|----------------------------------------------------------------------------------------------------|
|               |                      |             |                     |     | Inventory ステータ<br>スは、ユニットが<br>コールド ブート<br>された場合や、<br>FRU が挿入また<br>は取り外された場<br>合に指定される。<br>これは、重大では<br>ないイベントと見<br>なされ、情報はス<br>テータスと資格設<br>定に使用される |
|               |                      |             |                     |     | 匿名モードで送信<br>されるすべてのイ<br>ンベントリメッ<br>セージとフル登録<br>モードで送信され<br>るデルタインベ<br>ントリメッセー<br>ジに対して実行さ<br>れるコマンド:                                              |
|               |                      |             |                     |     | show diag all<br>eeprom detail                                                                                                    |
|               |                      |             |                     |     | show version                                                                                                    |
|               |                      |             |                     |     | show inventory oid                                                                                                    |
|               |                      |             |                     |     | show platform                                                                                                    |
|               |                      |             |                     |     | フル登録モードで<br>送信されるフル<br>インベントリ<br>メッセージに対し<br>て実行されるコマ                                                                                             |
|               |                      |             |                     |     | ンド:                                                                                                    |
|               |                      |             |                     |     | show platform                                                                                                    |
|               |                      |             |                     |     | show diag all<br>eeprom detail                                                                                                    |
|               |                      |             |                     |     | show version                                                                                                    |
|               |                      |             |                     |     | show inventory oid                                                                                                    |
|               |                      |             |                     |     | show bootflash: all                                                                                                    |
|               |                      |             |                     |     | show                                                                                                    |

| アラート グルー<br>プ | Call Home 起動イ<br>ベント   | Syslog イベント | シビラティ(重大<br>度) | 説明および実行さ<br>れるコマンド                                             |
|---------------|------------------------|-------------|----------------|----------------------------------------------------------------|
|               |                        |             |                | data-corruption                                                |
|               |                        |             |                | show interfaces                                                |
|               |                        |             |                | show file systems                                              |
|               |                        |             |                | show memory<br>statistics                                      |
|               |                        |             |                | show process<br>memory                                         |
|               |                        |             |                | show process cpu                                               |
|               |                        |             |                | show process cpu<br>history                                    |
|               |                        |             |                | show license udi                                               |
|               |                        |             |                | show license detail                                            |
|               |                        |             |                | show buffers                                                   |
|               | HARDWARE_<br>REMOVAL   | REMCARD     | 6              | カードがスロット<br>%dから取り外さ<br>れ、インターフェ<br>イスがディセーブ<br>ルになった。         |
| _             | HARDWARE_<br>INSERTION | INSCARD     | 6              | カードがスロット<br>%dに挿入されま<br>した。管理上イン<br>ターフェイスは<br>シャットダウンし<br>ます。 |
| Syslog        | _                      | _           | _              | syslog にログ記録<br>されるイベント                                        |
|               |                        |             |                | The following commands are executed:                           |
|               |                        |             |                | show inventory                                                 |
|               |                        |             |                | show logging                                                   |
| _             | SYSLOG                 | LOG_EMERG   | 0              | システムが使用不<br>可能な状態。                                             |
| _             | SYSLOG                 | LOG_ALERT   | 1              | 即時対処が必要。                                                       |
| _             | SYSLOG                 | LOG_CRIT    | 2              | 深刻な状況です。                                                       |

| アラート グルー<br>プ | Call Home 起動イ<br>ベント | Syslog イベント | シビラティ(重大<br>度) | 説明および実行さ<br>れるコマンド                                                                                                    |
|---------------|----------------------|-------------|----------------|----------------------------------------------------------------------------------------------------|
| _             | SYSLOG               | LOG_ERR     | 3              | エラー状態です。                                                                                                    |
| _             | SYSLOG               | LOG_WARNING | 4              | 警告状態。                                                                                                    |
| _             | SYSLOG               | LOG_NOTICE  | 5              | 正常だが重大な状<br>態。                                                                                                    |
| _             | SYSLOG               | LOG_INFO    | 6              | 通知                                                                                                    |
| _             | SYSLOG               | LOG_DEBUG   | 7              | デバッグレベル<br>メッセージ。                                                                                                    |
| Test          | -                    | TEST        | -              | ユーザが作成した<br>テストメッセー<br>ジ<br>The following<br>commands are<br>executed:<br><b>show platform</b><br><b>show inventory</b><br><b>show version</b> |

## メッセージの内容

ここでは、アラート グループ メッセージの内容の形式を示すいくつかの表を示します。 次の表に、ショート テキスト メッセージの内容フィールドを示します。

表 4: ショート テキスト メッセージの形式

| データ項目      | 説明                         |
|------------|----------------------------|
| デバイス ID    | 設定されたデバイス名                 |
| 日時スタンプ     | 起動イベントのタイム スタンプ            |
| エラー判別メッセージ | 起動イベントの簡単な説明(英語)           |
| アラームの緊急度   | システム メッセージに適用されるようなエラー レベル |

次の表に、すべてのロングテキストメッセージとXMLメッセージに共通する内容フィールド を示します。特定のアラートグループメッセージに固有のフィールドは、共通フィールドの 間に挿入されます。挿入ポイントは表に示しています。

| データ項目(プレーン テキス<br>トおよび <b>XML</b> ) | 説明(プレーン テキストおよ<br>び <b>XML</b> )                                                      | Call-Home メッセージ タグ<br>(XML のみ) |
|-------------------------------------|---------------------------------------------------------------------------------------|--------------------------------|
| Time stamp                          | ISO 時刻表記( <i>YYYY-MM-DD</i><br><i>HH:MM:SS GMT+HH:MM</i> )に<br>よるイベントの日付とタイム<br>スタンプ。 | CallHome/EventTime             |
| メッセージ名                              | メッセージの名前。具体的な<br>イベント名のリストはアラー<br>トグループの起動イベントと<br>コマンド(45ページ)に示さ<br>れています。           | ショートテキストメッセージ<br>の場合のみ         |
| メッセージ タイプ                           | 「Call Home」を指定。                                                                       | CallHome/Event/Type            |
| Message subtype                     | 特定のメッセージタイプ:<br>full、delta、test                                                       | CallHome/Event/SubType         |
| メッセージ グループ                          | 「reactive」を指定。デフォル<br>トは「reactive」であるため、<br>任意。                                       | Long-text メッセージ専用              |
| シビラティ (重大度)                         | メッセージのシビラティ(重<br>大度)(メッセージシビラ<br>ティ(重大度)しきい値 (17<br>ページ)を参照)。                         | Body/Block/Severity            |
| 送信元 ID                              | ワークフロー エンジンから経<br>路指定する製品タイプ。一般<br>に製品ファミリ名です。                                        | Long-text メッセージ専用              |

表 5: ロング テキスト メッセージと XML メッセージすべてに共通のフィールド

| データ項目(プレーン テキス<br>トおよび XML) | 説明(プレーン テキストおよ<br>び <b>XML</b> )                                                                                                    | Call-Home メッセージタグ<br>(XML のみ)                     |
|-----------------------------|----------------------------------------------------------------------------------------------------|---------------------------------------------------|
| デバイス ID                     | メッセージを生成するエンド<br>デバイスの Unique Device<br>Identifier (UDI)。メッセージ<br>がファブリック スイッチに固<br>有でない場合、このフィール<br>ドは空白。形式は、<br><i>type@Sid@serial</i> 。<br>・ <i>type</i> は、バックプレーン | CallHome/CustomerData/<br>ContractData/DeviceId   |
|                             | <ul> <li>IDPROM からの製品の型</li> <li>番。</li> <li>● @ は区切り文字です。</li> </ul>                                                                                                 |                                                   |
|                             | • Sid は C で、シリアル ID<br>をシャーシ シリアル番号<br>として特定します。                                                                                                    |                                                   |
|                             | • <i>serial</i> は、Sid フィールド<br>によって識別される番号<br>です。                                                                                                    |                                                   |
|                             | 例:CISCO3845@C@12345678                                                                                                    |                                                   |
| カスタマー ID                    | サポート サービスによって契<br>約情報やその他のIDに使用さ<br>れるオプションのユーザ設定<br>可能なフィールド                                                                                                    | CallHome/CustomerData/<br>ContractData/CustomerId |
| 連絡先 ID                      | サポート サービスによって契<br>約情報やその他のIDに使用さ<br>れるオプションのユーザ設定<br>可能なフィールド                                                                                                    | CallHome/CustomerData/<br>ContractData/CustomerId |
| サイトID                       | シスコが提供したサイトIDま<br>たは別のサポートサービスに<br>とって意味のあるその他の<br>データに使用されるオプショ<br>ンのユーザ設定可能なフィー<br>ルド                                                                               | CallHome/CustomerData/<br>ContractData/CustomerId |

| データ項目(プレーン テキス<br>トおよび XML) | 説明(プレーン テキストおよ<br>び <b>XML</b> )                                    | Call-Home メッセージタグ<br>(XML のみ)                           |
|-----------------------------|---------------------------------------------------------------------|---------------------------------------------------------|
| Server ID                   | メッセージがファブリックス<br>イッチから生成されている場<br>合、これはスイッチの固有の<br>デバイス ID(UDI)。    | ロングテキストメッセージの<br>場合のみ。                                  |
|                             | <ul> <li>type は、バックプレーン<br/>IDPROM からの製品の型<br/>番。</li> </ul>        |                                                         |
|                             | ・@は区切り文字です。                                                         |                                                         |
|                             | • Sid は C で、シリアル ID<br>をシャーシ シリアル番号<br>として特定します。                    |                                                         |
|                             | <ul> <li><i>serial</i>は、Sidフィールド<br/>によって識別される番号<br/>です。</li> </ul> |                                                         |
|                             | 例:CISCO3845@C@12345678                                              |                                                         |
| メッセージの説明                    | エラーを説明する短い文章。                                                       | CallHome/MessageDescription                             |
| デバイス名                       | イベントが発生するノード。<br>これは、デバイスのホスト名<br>です。                               | CallHome/CustomerData/<br>SystemInfo/NameName           |
| 担当者名                        | イベント発生中のノードに関<br>する問題の問い合わせ先の担<br>当者名。                              | CallHome/CustomerData/<br>SystemInfo/Contact            |
| 連絡先 E メール                   | このユニットの連絡先である<br>人物の電子メール アドレス。                                     | CallHome/CustomerData/<br>SystemInfo/ContactEmail       |
| 連絡先電話番号                     | このユニットの連絡先である<br>人物の電話番号                                            | CallHome/CustomerData/<br>SystemInfo/ContactPhoneNumber |
| 住所                          | このユニットに関連したRMA<br>部品の送付先住所を格納して<br>いるオプションのフィール<br>ド。               | CallHome/CustomerData/<br>SystemInfo/StreetAddress      |
| モデル名                        | ルータのモデル名。これは製<br>品ファミリ名の一部である固<br>有モデルです。                           | CallHome/Device/Cisco_Chassis/Model                     |
| シリアル番号                      | ユニットのシャーシのシリア<br>ル番号                                                | CallHome/Device/Cisco_Chassis/<br>SerialNumber          |

| データ項目(プレーン テキス<br>トおよび <b>XML</b> ) | 説明(プレーン テキストおよ<br>び <b>XML</b> ) | Call-Home メッセージタグ<br>(XMLのみ)                                                      |
|-------------------------------------|----------------------------------|-----------------------------------------------------------------------------------|
| シャーシの部品番号                           | シャーシの最上アセンブリ番<br>号               | CallHome/Device/<br>Cisco_Chassis/AdditionalInformation/<br>AD@name="PartNumber"  |
| System object ID                    | システムを一意に識別するシ<br>ステム オブジェクト ID。  | CallHome/Device/<br>Cisco_Chassis/AdditionalInformation/<br>AD@name="sysObjectID" |
| システム記述                              | 管理対象デバイスのシステム<br>説明。             | CallHome/Device/<br>Cisco_Chassis/AdditionalInformation/<br>AD@name="sysDescr"    |

次の表に、特定のアラートグループメッセージに固有の挿入フィールドを示します。

- (注)
- このアラートグループに対して複数のコマンドが実行されると、次のフィールドが繰り返され る場合があります。

表 6:特定のアラート グループ メッセージに固有の挿入フィールド

| コマンド出力名    | 実行されたコマンドの正確な<br>名前。                                          | /aml/Attachments/Attachment/Name              |
|------------|---------------------------------------------------------------|-----------------------------------------------|
| 添付タイプ      | アタッチメントのタイプ。通<br>常は "inline"。                                 | /aml/Attachments/Attachment@type              |
| MIME タイプ   | 通常は、"text"、"plain"、また<br>は符号化タイプのいずれか。                        | /aml/Attachments/Attachment/<br>Data@encoding |
| コマンド出力テキスト | 自動的に実行されたコマンド<br>の出力(アラートグループの<br>起動イベントとコマンド(45<br>ページ)を参照)。 | /mml/attachments/attachment/atdata            |

次の表に、対処的メッセージ(TAC ケースを必要とするシステム障害)と予防的メッセージ (システムパフォーマンスの低下を引き起こす可能性のある問題)に挿入される内容フィール ドを示します。

表 7: 対処的または予防的イベント メッセージに挿入されるフィールド

| データ項目(プレーン テキス | 説明(プレーン テキストおよ        | Call-Home メッセージ タグ             |
|----------------|-----------------------|--------------------------------|
| トおよび XML)      | び <b>XML</b> )        | (XML のみ)                       |
| シャーシのハードウェア バー | シャーシのハードウェア <i>バー</i> | CallHome/Device/Cisco_Chassis/ |
| ジョン            | ジョン                   | HardwareVersion                |

| データ項目(プレーン テキス<br>トおよび XML)    | 説明(プレーン テキストおよ<br>び <b>XML</b> )  | Call-Home メッセージ タグ<br>(XML のみ)                                                        |
|--------------------------------|-----------------------------------|---------------------------------------------------------------------------------------|
| スーパーバイザ モジュールの<br>ソフトウェア バージョン | 最上位ソフトウェア バージョ<br>ン               | CallHome/Device/Cisco_Chassis/<br>AdditionalInformation/AD@name=<br>"SoftwareVersion" |
| 影響のある FRU の名前                  | イベント メッセージを生成し<br>ている問題の FRU の名前  | CallHome/Device/Cisco_Chassis/<br>Cisco_Card/Model                                    |
| 影響のある FRU のシリアル番<br>号          | 問題を起こした FRU のシリア<br>ル番号           | CallHome/Device/Cisco_Chassis/<br>Cisco_Card/SerialNumber                             |
| 影響のある FRU の製品番号                | 問題を起こした FRU の部品番<br>号             | CallHome/Device/Cisco_Chassis/<br>Cisco_Card/PartNumber                               |
| FRUスロット                        | イベント メッセージを生成し<br>ている FRU のスロット番号 | CallHome/Device/Cisco_Chassis/<br>Cisco_Card/LocationWithinContainer                  |
| FRUハードウェアバージョン                 | 問題を起こした FRU のハード<br>ウェア バージョン     | CallHome/Device/Cisco_Chassis/<br>Cisco_Card/HardwareVersion                          |
| FRUソフトウェアバージョン                 | 問題を起こした FRU で動作す<br>るソフトウェア バージョン | CallHome/Device/Cisco_Chassis/<br>Cisco_Card/SoftwareIdentity/<br>VersionString       |

次の表に、インベントリメッセージに挿入される内容フィールドを示します。

表8:コンポーネントイベントメッセージの挿入フィールド

| データ項目(プレーン テキス<br>トおよび XML)    | 説明(プレーンテキストおよ<br>び <b>XML</b> ) | Call-Home メッセージ タグ<br>(XML のみ)                                                        |
|--------------------------------|---------------------------------|---------------------------------------------------------------------------------------|
| シャーシのハードウェア バー<br>ジョン          | シャーシのハードウェアバー<br>ジョン            | CallHome/Device/Cisco_Chassis/<br>HardwareVersion                                     |
| スーパーバイザ モジュールの<br>ソフトウェア バージョン | 最上位ソフトウェアバージョ<br>ン              | CallHome/Device/Cisco_Chassis/<br>AdditionalInformation/AD@name=<br>"SoftwareVersion" |
| FRU name                       | イベントメッセージを生成し<br>ている問題の FRU の名前 | CallHome/Device/Cisco_Chassis/<br>Cisco_Card/Model                                    |
| FRU s/n                        | FRU のシリアル番号                     | CallHome/Device/Cisco_Chassis/<br>Cisco_Card/SerialNumber                             |
| FRU 製品番号                       | FRUの製品番号                        | CallHome/Device/Cisco_Chassis/<br>Cisco_Card/PartNumber                               |
| FRUスロット                        | FRU のスロット番号                     | CallHome/Device/Cisco_Chassis/<br>Cisco_Card/LocationWithinContainer                  |
| FRUハードウェアバージョン                 | FRUのハードウェアバージョ<br>ン             | CallHome/Device/Cisco_Chassis/<br>CiscoCard/HardwareVersion                           |

| データ項目(プレーン テキス | 説明(プレーンテキストおよ               | Call-Home メッセージ タグ                                                              |
|----------------|-----------------------------|---------------------------------------------------------------------------------|
| トおよび XML)      | び <b>XML</b> )              | (XML のみ)                                                                        |
| FRUソフトウェアバージョン | FRU上で動作しているソフト<br>ウェア バージョン | CallHome/Device/Cisco_Chassis<br>/Cisco_Card/SoftwareIdentity/<br>VersionString |

翻訳について

このドキュメントは、米国シスコ発行ドキュメントの参考和訳です。リンク情報につきましては 、日本語版掲載時点で、英語版にアップデートがあり、リンク先のページが移動/変更されている 場合がありますことをご了承ください。あくまでも参考和訳となりますので、正式な内容につい ては米国サイトのドキュメントを参照ください。